# Agilent 33220A

# Function/ARBitrary waveform generator

20 MHz sine and square, ARBs, modulations 14-bit, 50 MSa/s, 64K-point DDS; variable-edge pulse GPIB (USB, LAN), IntuiLink: Waveform Editor

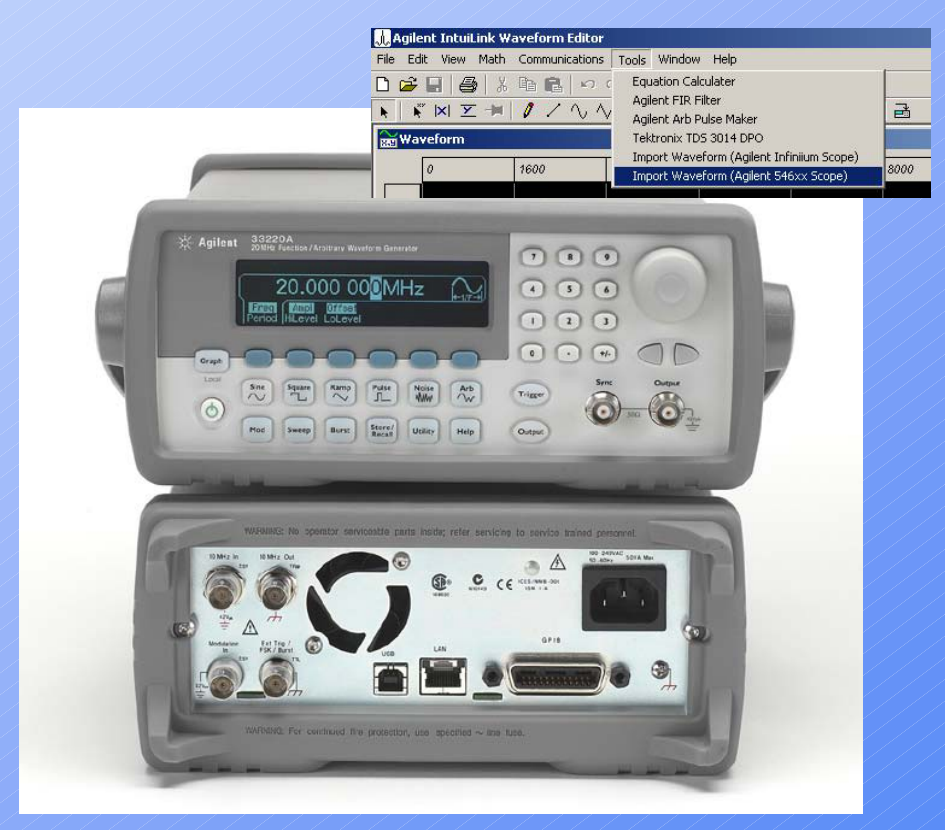

#### 33220A Function/ARB generator

# Factory default settings power-on and reset state

BE CAREFUL when applying the output to a circuit whose input resistance is different from 50 ohm

Signal OUTPUT is **disabled** at power-on. To **enable** press the '<u>OUTPUT</u>' key.

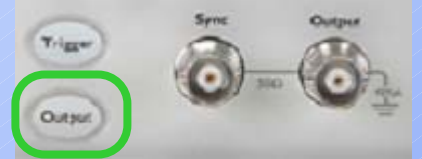

Storel

Barall

Utility

GPIB address is displayed at power-on

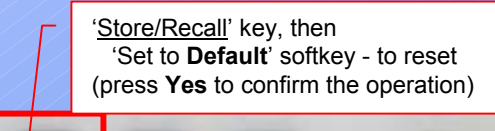

Help

Output Configuration Factory Setting Sine wave Function Frequency 1 kHz Amplitude / Offset 100 mVpp / 0.000 Vdc Ourput Units Vpp 50 Ω Output Termination Autorange On Modulation Factory Setting Carrier (AM, FM, PM, FSK) 1 kHz Sine wave Carrier (PWM) 1 kHz Pulse Mod. Waveform (AM) 100 Hz Sine wave Mod. Waveform (FM, PM, PWM) 10 Hz Sine wave AM Depth 100% FM Deviation 100 Hz PM Deviation 180 degrees FSK Hop Frequency 100 Hz FSK Rate 10 Hz PWM Width Deviation 10 us Off Modulation State Sweep Factory Setting 100 Hz / 1 kHz Start / Stop Frequency Sweep Time 1 Second Sweep Mode Linear Sweep State Off Burst Factory Setting Burst Count 1 Cvcle Burst Period 10 m/s Burst Start Phase 0 degrees Off Burst State System-Related Operations Factory Setting Power-Down Recall Disabled Display Mode On Errors are Cleared Error Queue Stored States, Stored Arbs No Change Output State Off Triggering Operations Factory Setting Trigger Source Internal (Immediate) Remote Interface Configuration Factory Setting GPIB Address 10 DHCP On IP Address 169.254.002.020 Subnet Mask 255,255,000,000 • 000.000.000.000 Default Gateway DNS Server 000 000 000 000 Host Name none Domain Name none Calibration Factory Setting Calibration State Secured

Parameters marked with a bullet (•) are stored in non-volatile memory.

#### 33220A Function/ARB generator

Outsut

# **DDS:** Direct Digital Synthesis (@ constant clock-rate)

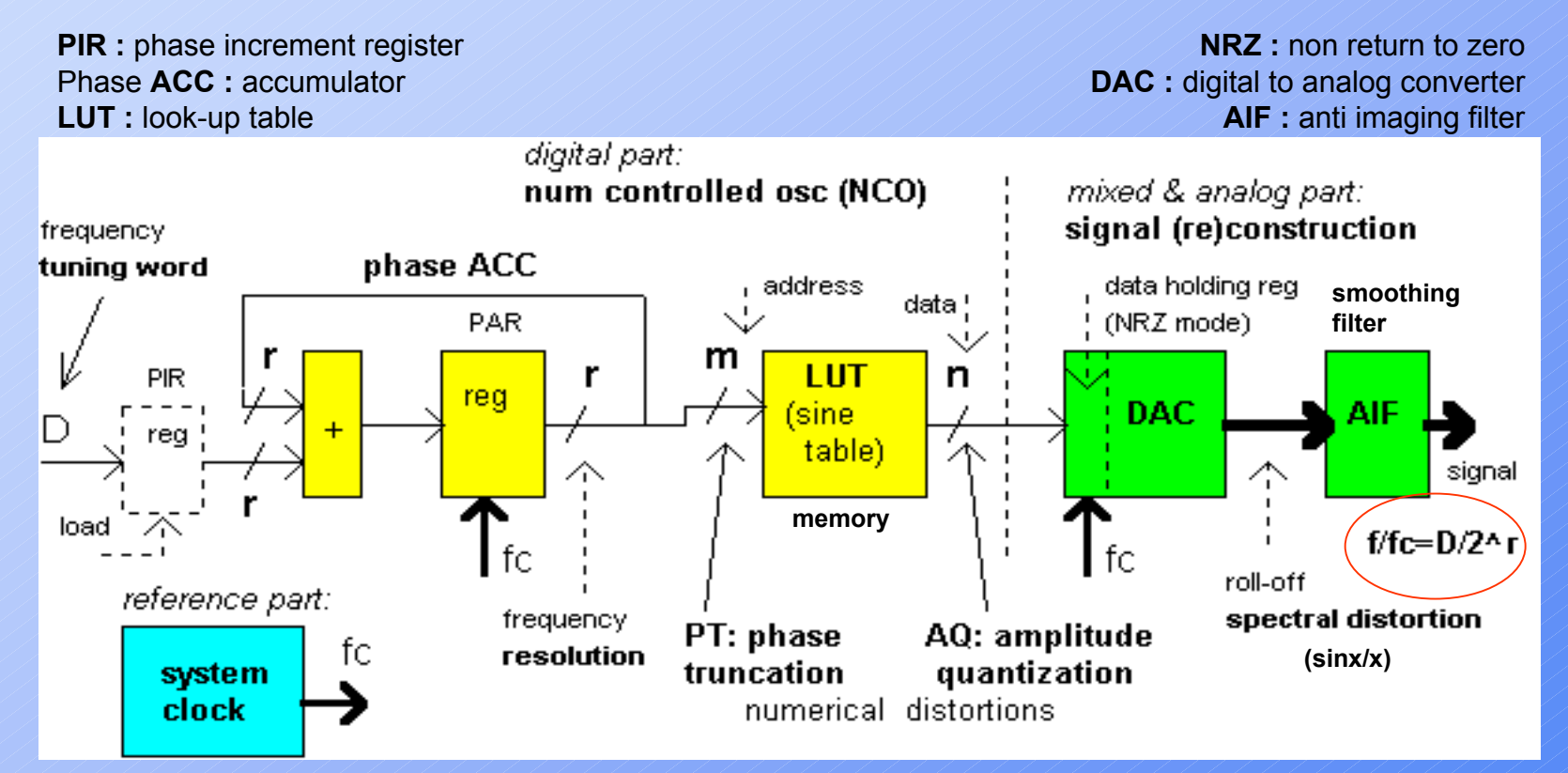

<u>33220A</u> : r = 64 bit, m = 16 bit (64K memory), n = 14bit, fc = <u>50 MHz</u> 14 bit (16K memory)

frequency resolution (internal): 2.7 pHz ( $2^{r} = 2^{64} = 2^{4+10+10+10+10+10} = 2^{4} \cdot 10^{3+3+3+3+3+3}$ )

#### 33220A Function/ARB generator

### Phase truncation (a "virtual memory" technique)

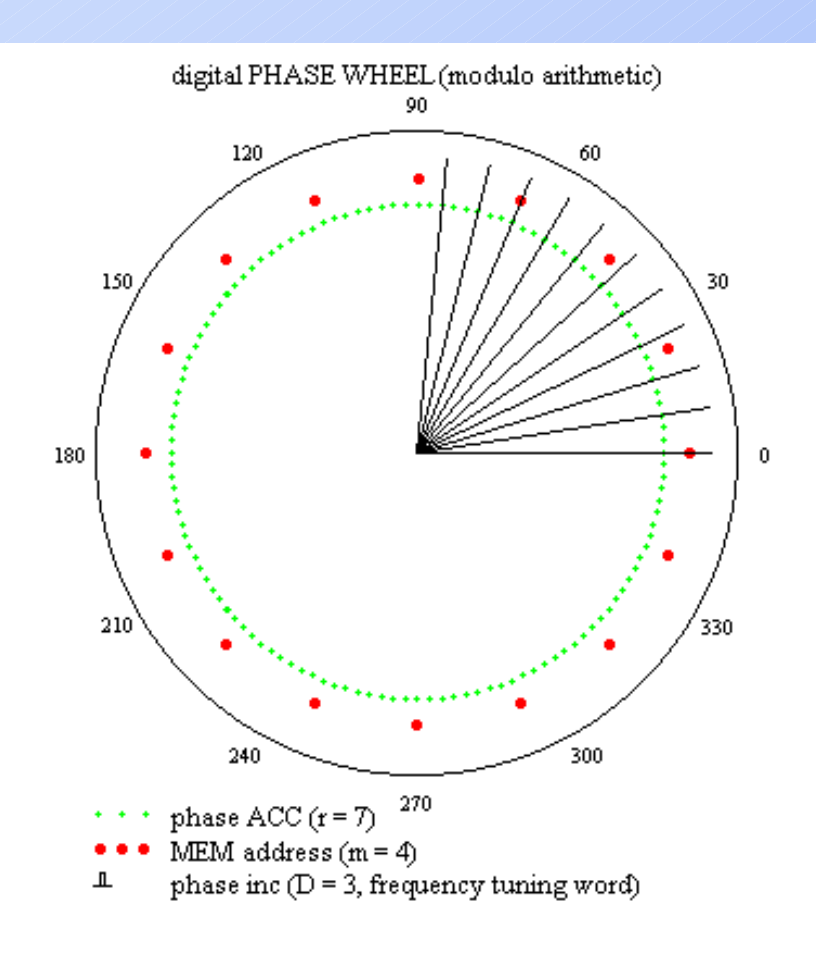

Each **red-point (MEM address)** on the phase wheel corresponds to the equivalent point on a cycle of (sine) waveform.

Phase error introduced by approximation (truncated ACC) results in periodic error in time (hence line spectra occurs in frequency) during the Phase to Amplitude Conversion process

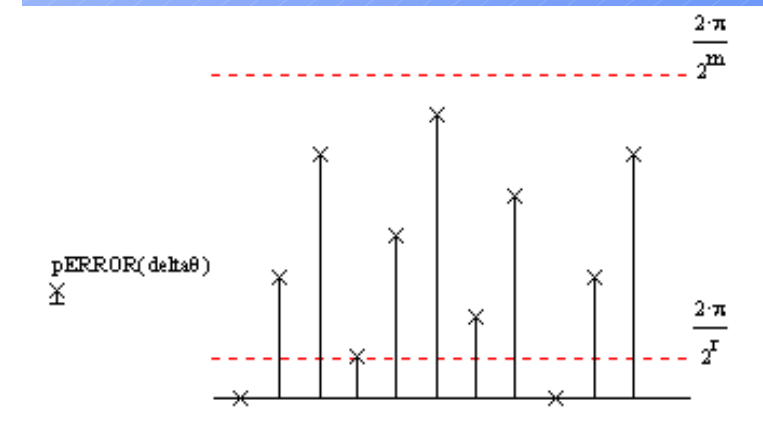

delta0 PHASE TRUNCATION (approximation) error

#### 33220A Function/ARB generator

# The **point(memory location)-skipping** nature of DDS: <u>frequency</u> control

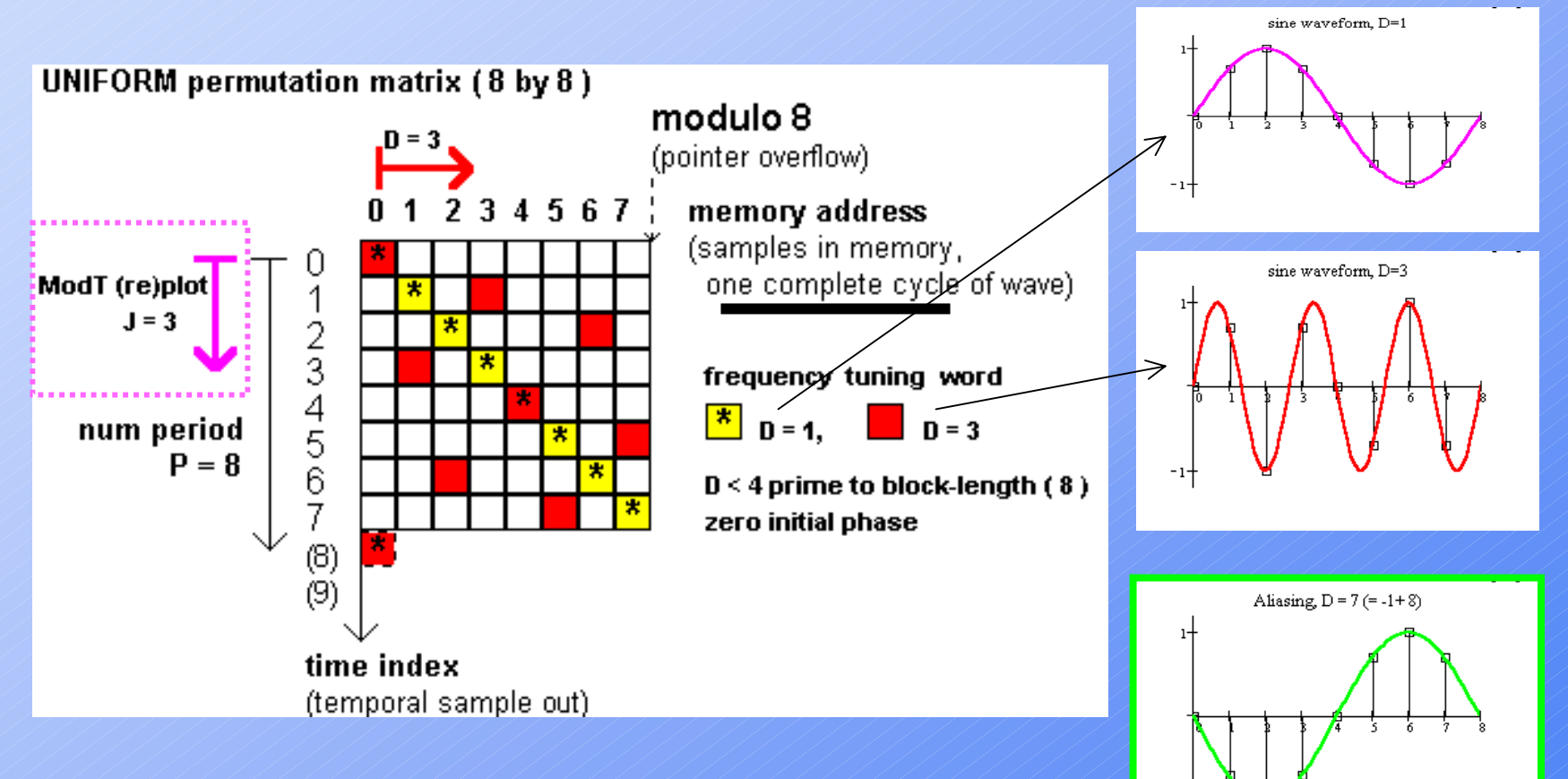

For the 33220A, you do not have to change the length of the waveform to change its output frequency.

### Waveform representation

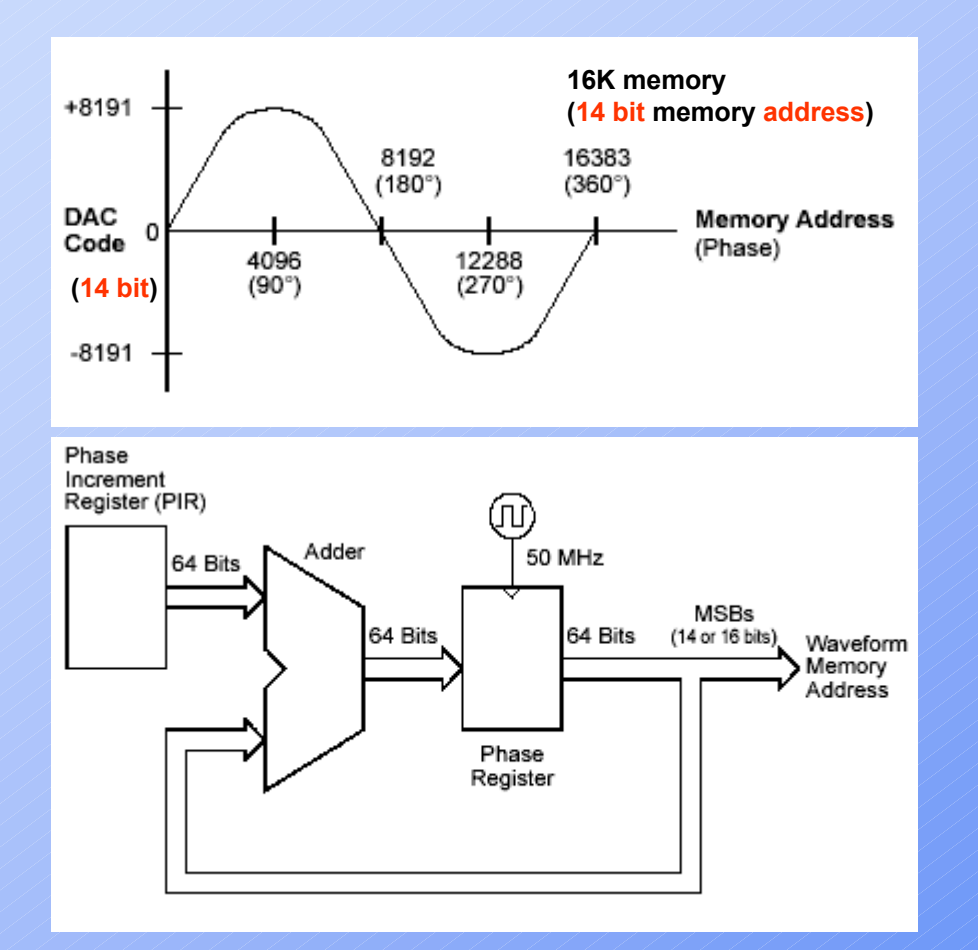

The 33220A represents **amplitude** values by 16,384 discrete voltage levels (or **14-bit** <u>vertical</u> resolution).

The specified waveform data is divided into **samples** such that <u>one waveform cycle</u> exactly fills waveform memory (see the illustration for a sine wave).

If you create an arbitrary waveform that does not contain exactly **16K** or **64K** points, the waveform is automatically "stretched" by repeating points or by interpolating between existing points as needed to **fill** waveform memory.

### Output amplitude control

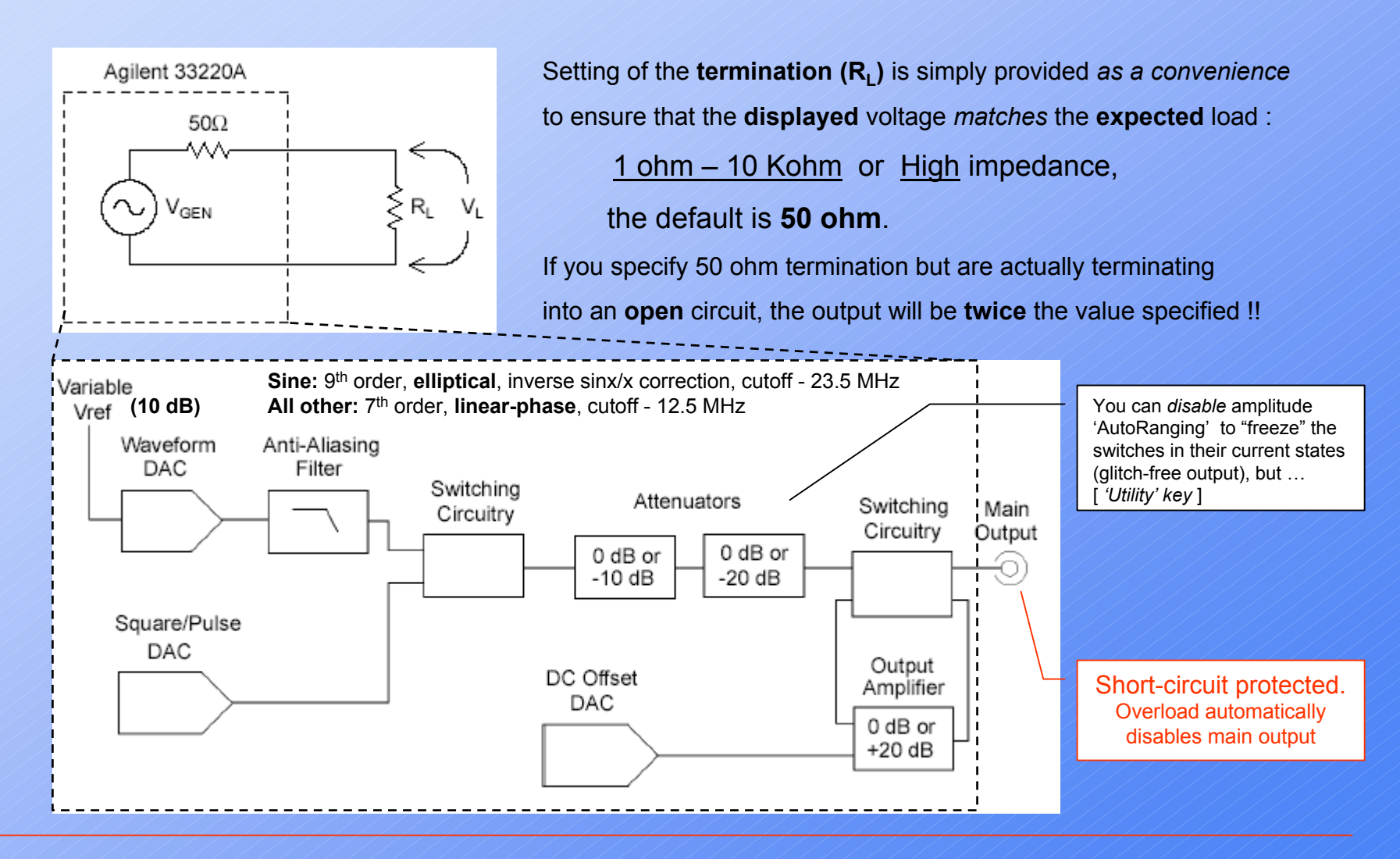

### Floating signal generator

Except for its remote interface connectors and trigger connector, the **33220A** is <u>isolated</u> from chassis (earth) ground. This isolation helps to eliminate ground loops in your system and also allows you to reference the output signal to voltages other than ground.

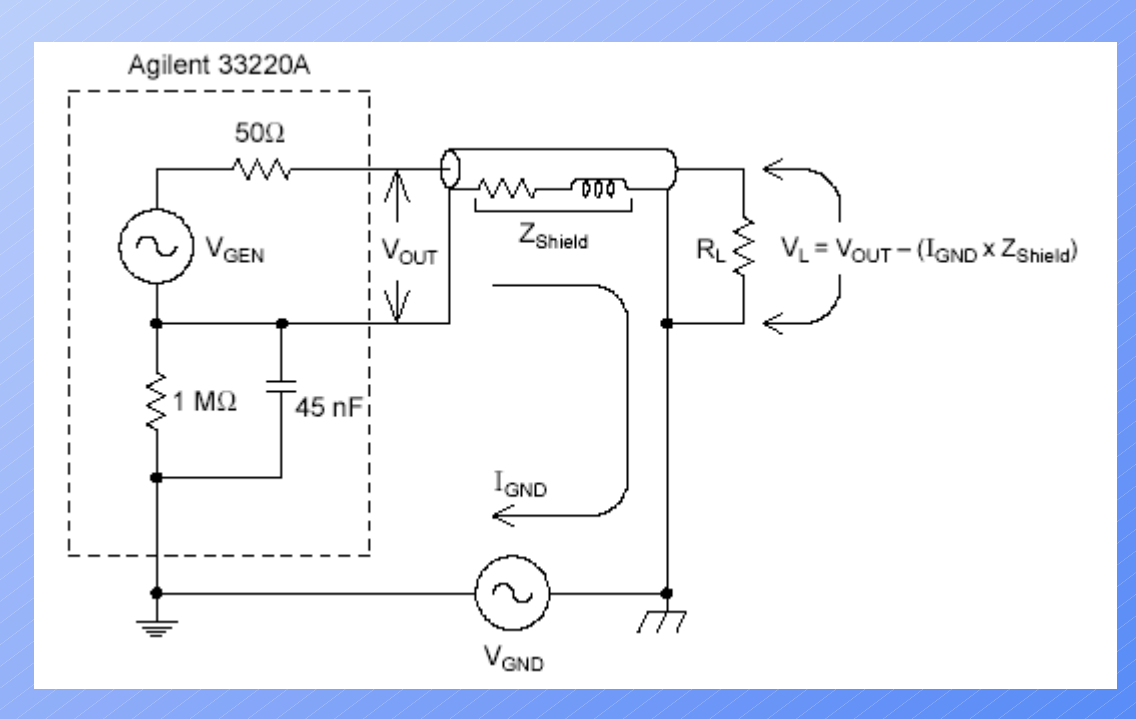

### Square waveform generation (special hardware):

To eliminate distortion due to aliasing at higher frequencies, the 33220A uses a different waveform generation technique to create <u>square</u> waves.

The *duty cycle* of the waveform can be varied by changing the comparator's threshold.

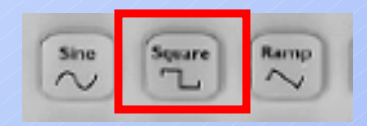

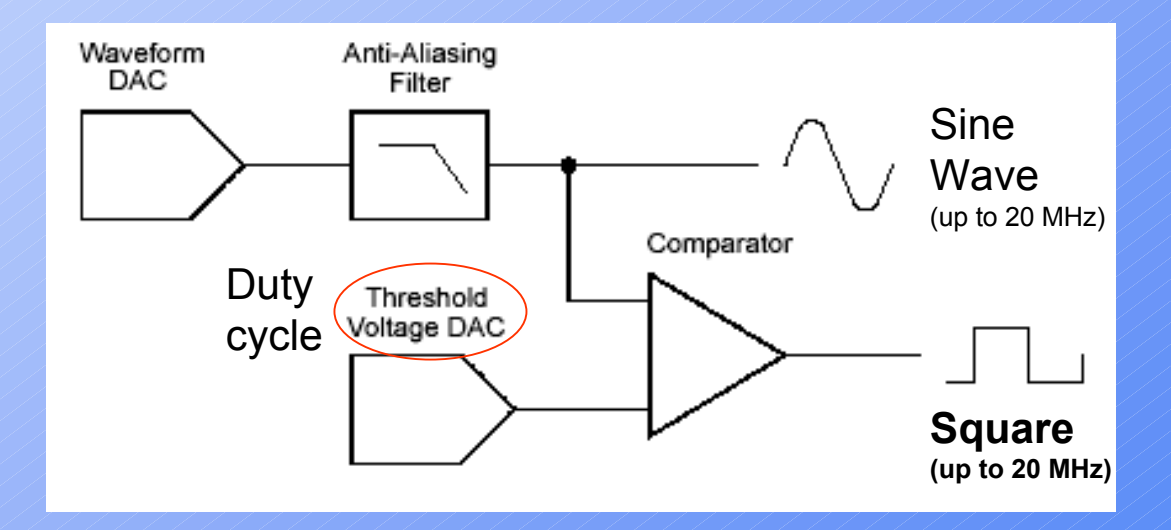

### Pulse waveform generation (dedicated hardware):

To eliminate distortion due to aliasing at higher frequencies, the 33220A also uses a different waveform generation technique to create <u>pulse</u> waveforms.

For pulse waveform generation, clock cycles are counted to derive both the *period* and the pulse *width*.

The *rising and falling edge* times are controlled by a circuit that varies the charging currents in a capacitor.

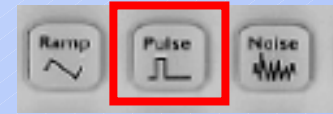

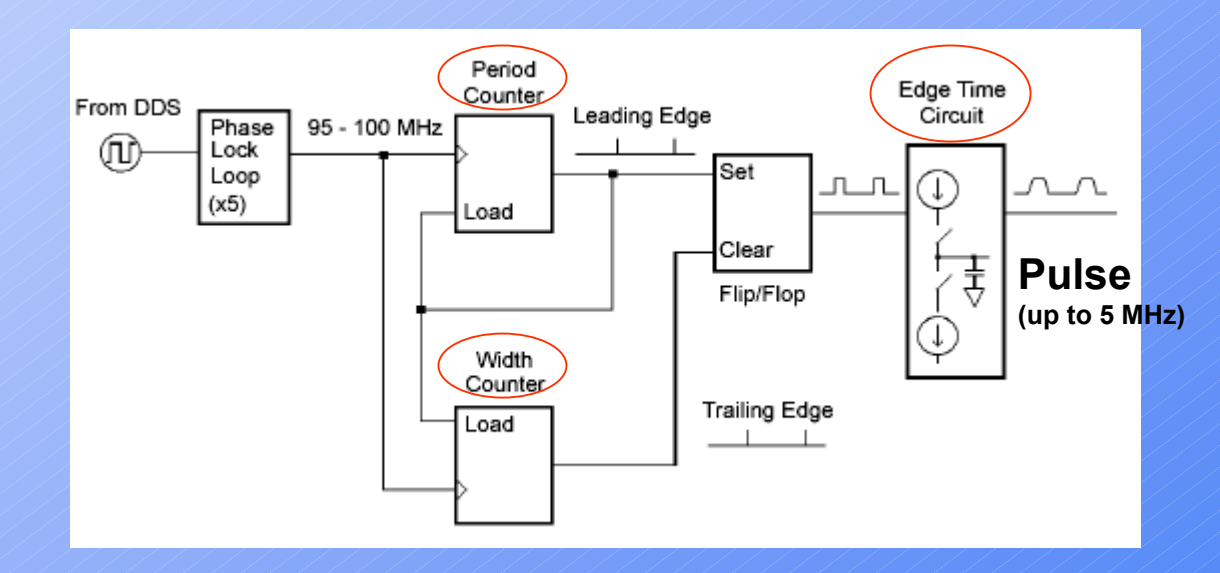

#### 33220A Function/ARB generator

### Front panel at a glance

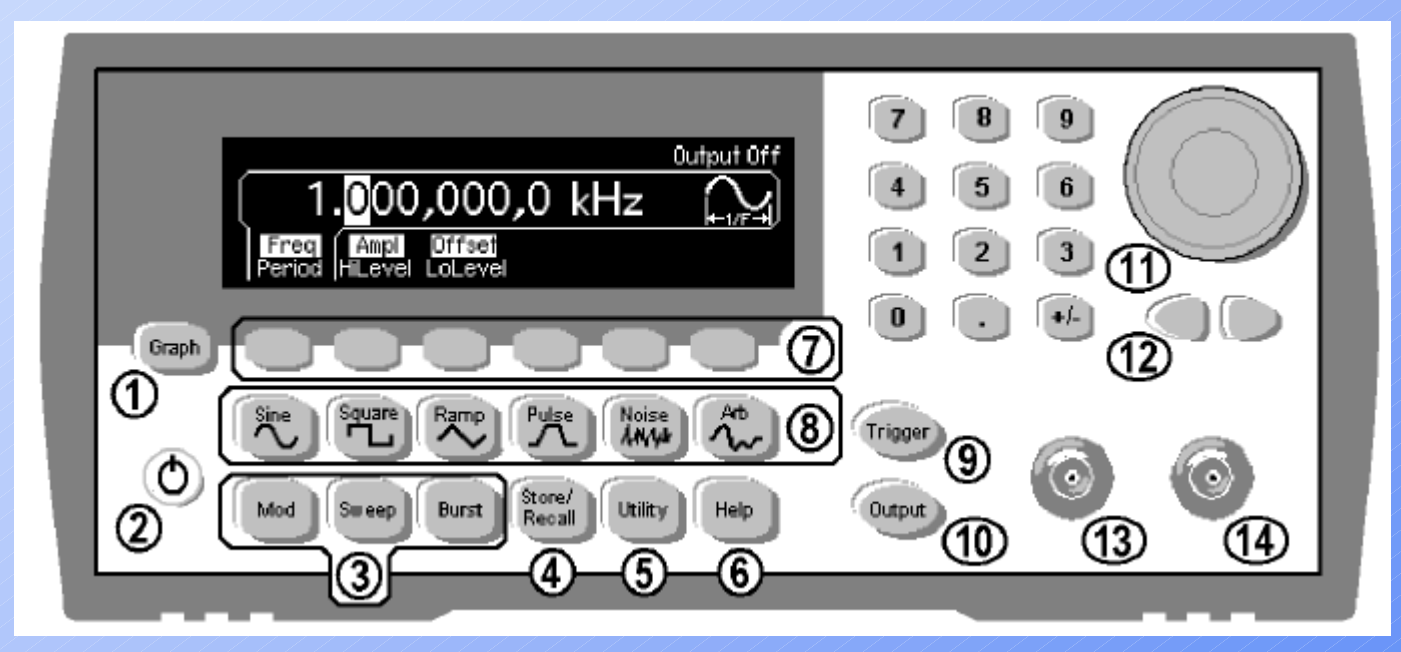

- 1 Graph Mode/Local Key
- 2 On/Off Switch
- 3 Modulation/Sweep/Burst Keys
- 4 State Storage Menu Key
- 5 Utility Menu Key
- 6 Help Menu Key
- 7 Menu Operation Softkeys
- 8 Waveform Selection Keys

- 9 Manual Trigger Key (used for Sweep and Burst only)
- 10 Output Enable/Disable Key
- 11 Knob
- 12 Cursor Keys
- 13 Sync Connector
- 14 Output Connector

### Display: number format

#### Number Format

The function generator can show numbers on the front-panel display with periods or commas for the decimal point and digits separator. *This feature is available from the front panel only.* ['Utility' key]

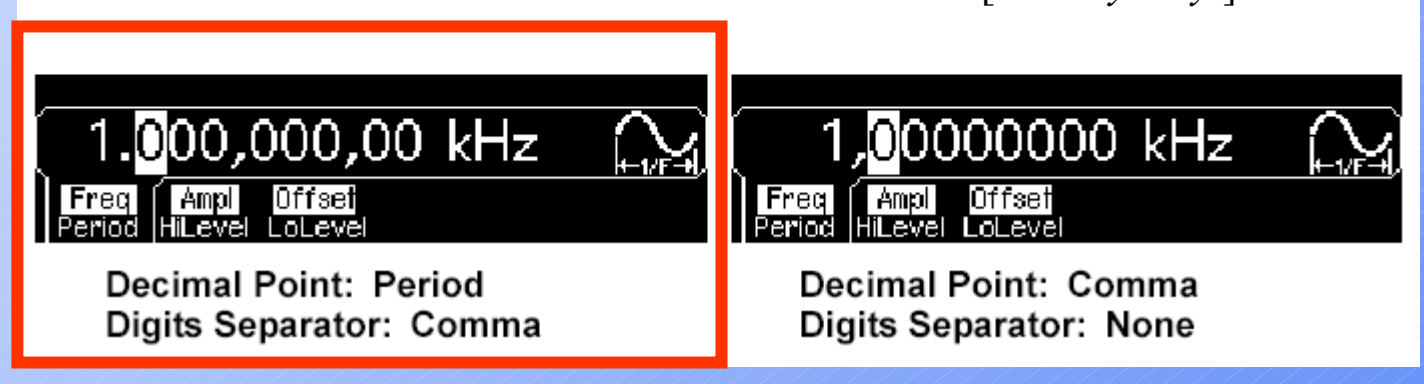

### **Display Contrast**

To optimize the readability of the front-panel display, you can adjust the contrast setting. *This feature is available from the front panel only*.

• Display contrast: 15 to 50. The default is 30.

#### Rear panel at a glance

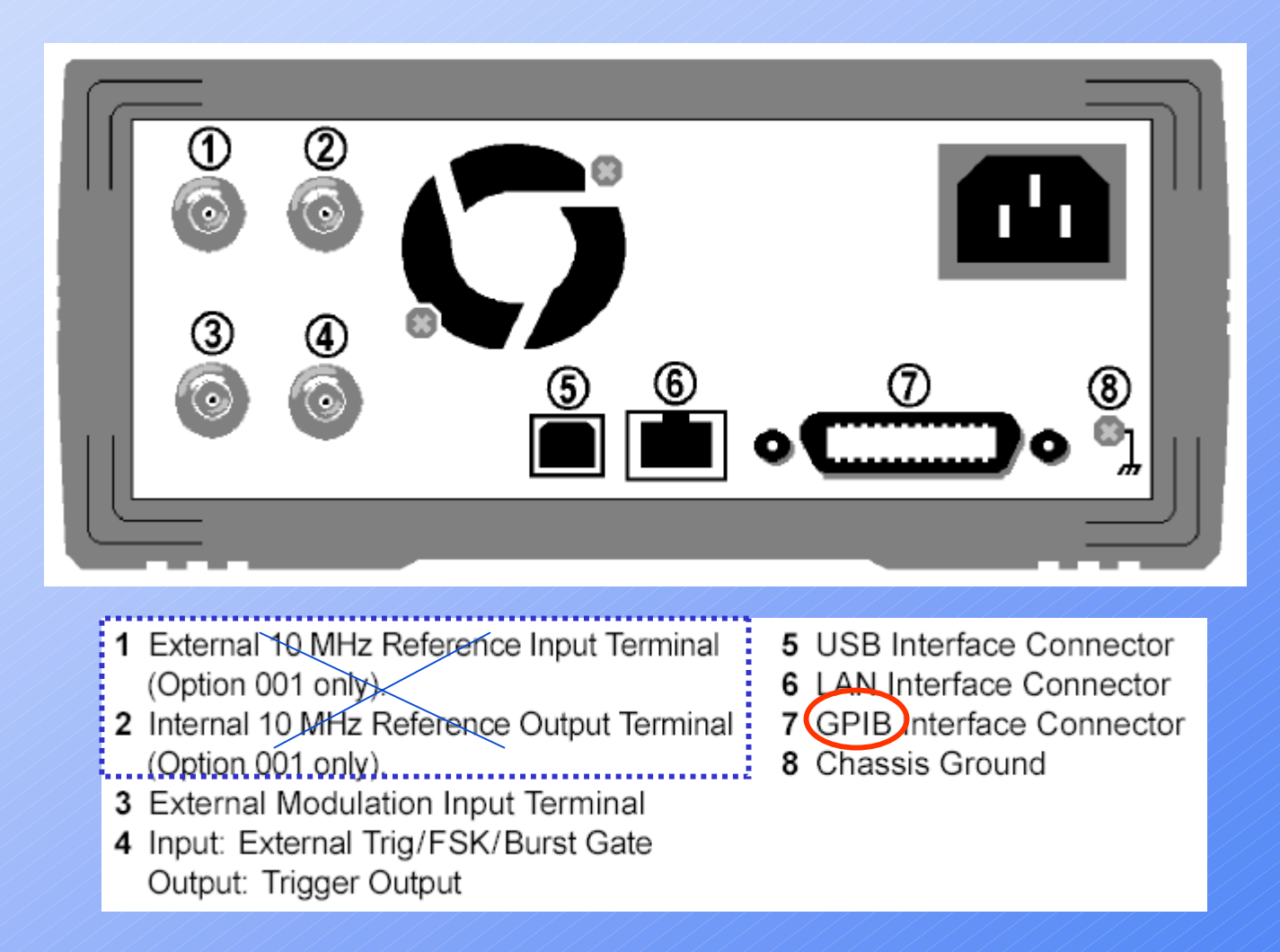

#### Remote interface

The Agilent 33220A supports remote interface communication using a choice of three interfaces: **GPIB**, USB, and LAN. All three interfaces are "live" at power up.

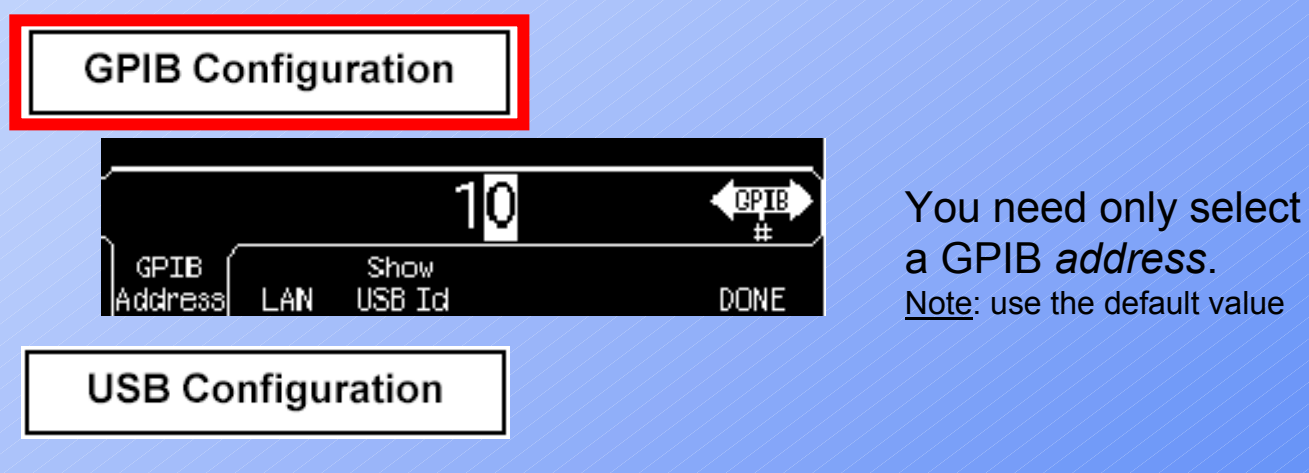

The USB interface requires no front panel configuration parameters.

LAN Configuration

There are *several* parameters that you may need to set to establish network communication using the LAN interface.

## (A) Output configuration: waveform and parameters

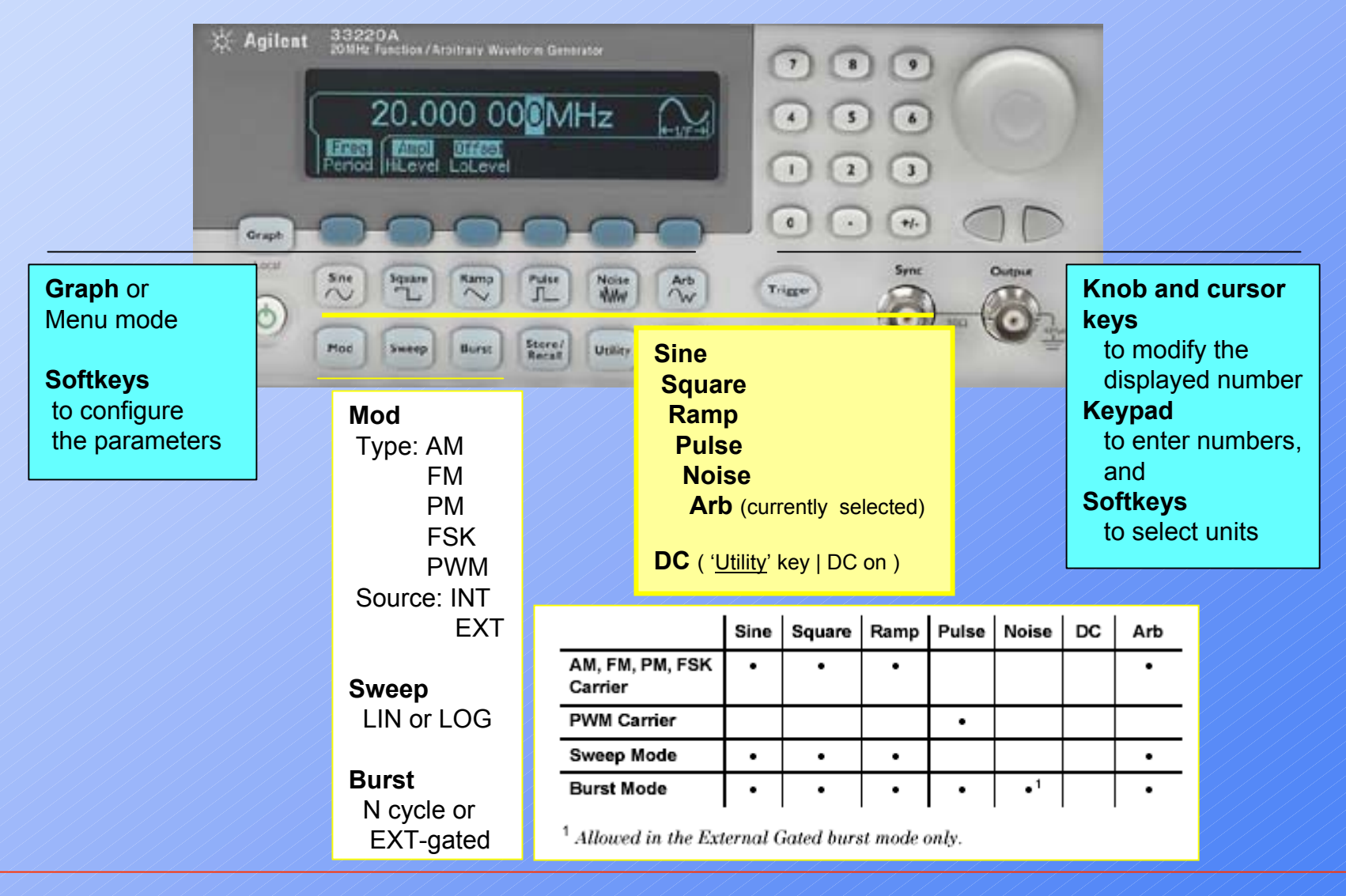

#### Output Frequency

| Function  | Minimum Frequency | Maximum Frequency |
|-----------|-------------------|-------------------|
| Sine      | 1 μHz             | 20 MHz            |
| Square    | 1 μHz             | 20 MHz            |
| Ramp      | 1 μHz             | 200 kHz           |
| Pulse     | 500 μHz           | 5 MHz             |
| Noise, DC | Not Applicable    | Not Applicable    |
| Arbs      | 1 μHz             | 6 MHz             |

To <u>Set</u> the Output Frequency

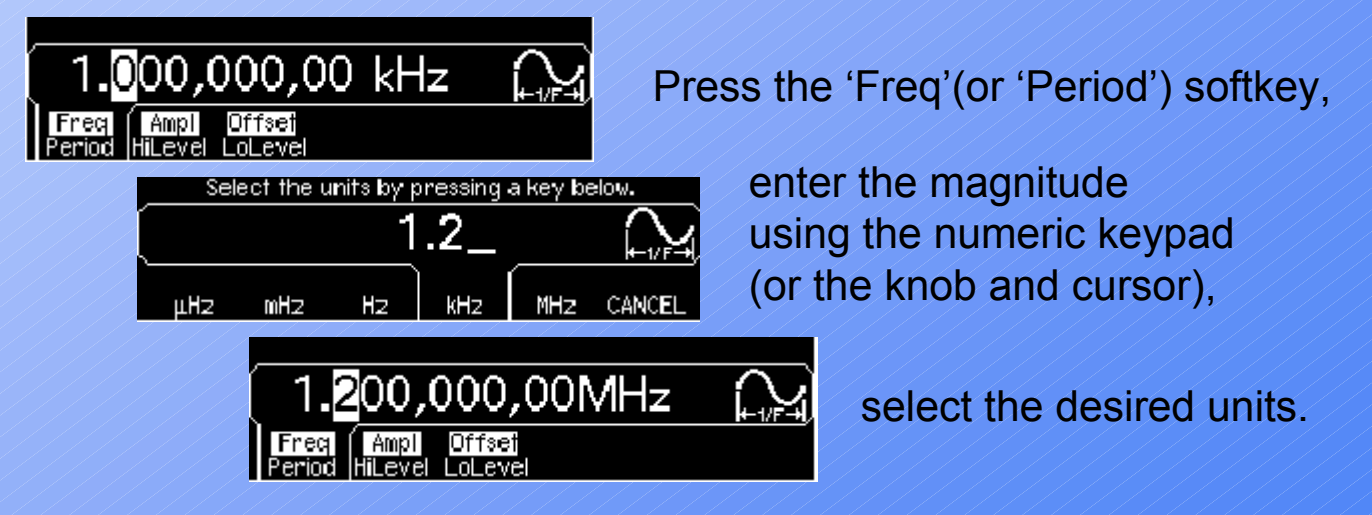

Output Amplitude

 $Vpp \leq 2 X (Vmax - |Voffset|)$ 

Note: Vmax is the maximum peak voltage for the selected output termination,
5 Volts for a <u>50 ohm</u> load or **10** Volts for a <u>high-impedance</u> load.

To Set the Output Amplitude

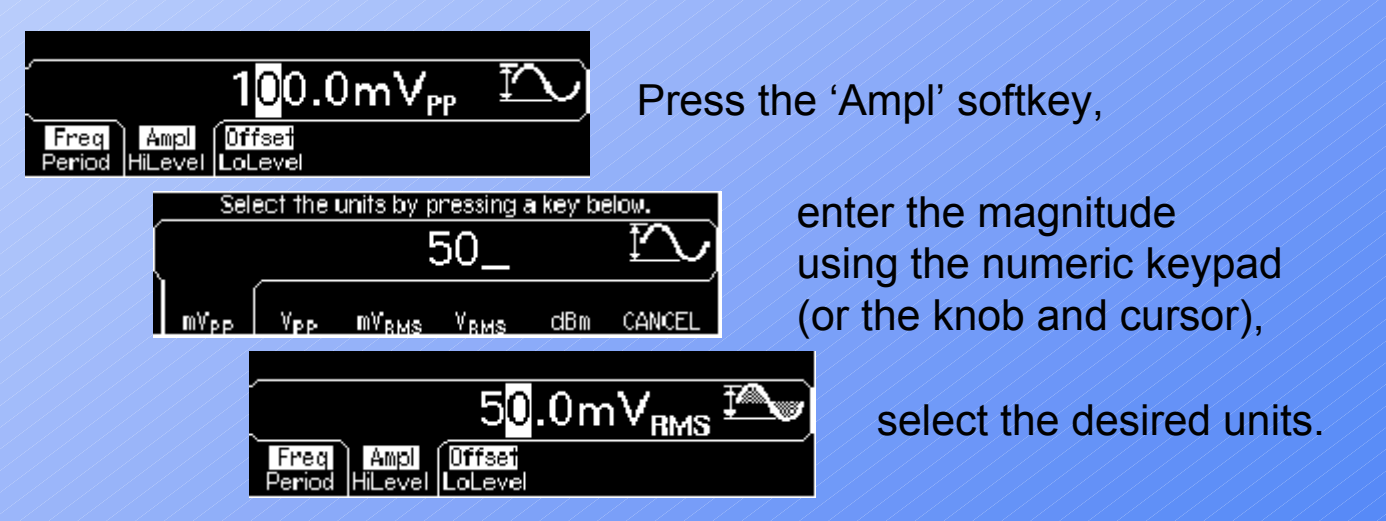

Notes: 1) Another way to set the *limits* of a signal is to specify its HiLevel (max) and LoLevel (min) values.
 2) To *convert* the displayed Ampl from one unit to another: press "+/-" key and select the desired units.

DC Offset Voltage

$$|Voffset| \leq Vmax - \frac{Vpp}{2}$$

To <u>Set</u> a DC Offset Voltage

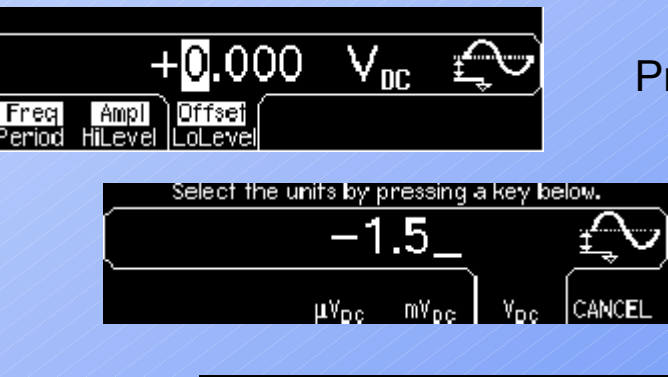

Press the 'Offset' softkey,

enter the magnitude using the numeric keypad (or the knob and cursor),

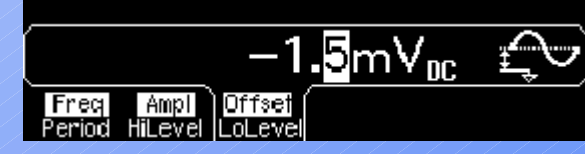

select the desired units.

#### Duty Cycle of a Square Wave

Duty Cycle: 20% to 80% (frequency  $\leq$  10 MHz) 40% to 60% (frequency > 10 MHz)

#### Notes:

1) The duty cycle represents the amount of time per cycle that the square wave is at a *high* level (note the icon on the right side of the display).

2) A 50% duty cycle is always used for a *modulating* square waveform.

#### To Set a Duty Cycle

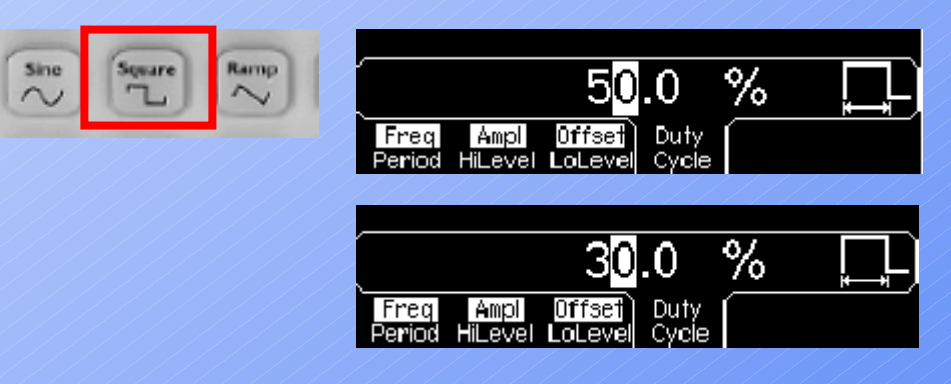

Press the 'Duty Cycle' softkey.

Using the numeric keypad or the knob, select a duty cycle. The function generator adjusts the duty cycle *immediately*.

#### Symmetry of a Ramp Waves

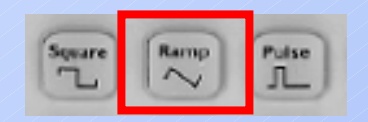

Symmetry represents the amount of time per cycle that the ramp wave is *rising* (assuming that the waveform is not inverted).

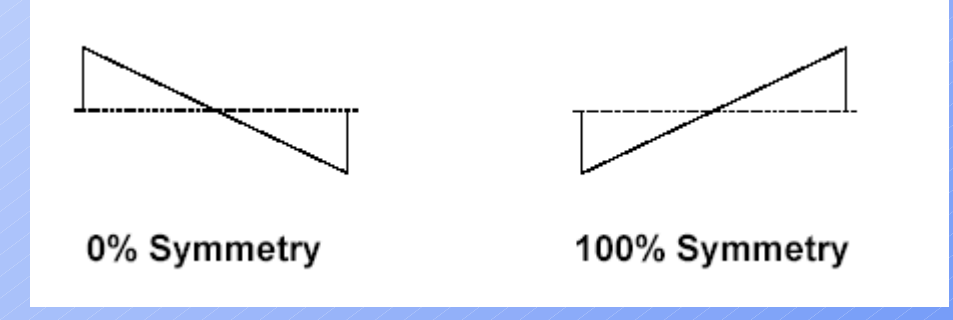

Note: If you select a ramp waveform as the *modulating* waveform, the symmetry setting *does not* apply.

#### Parameters of a Pulse waveform

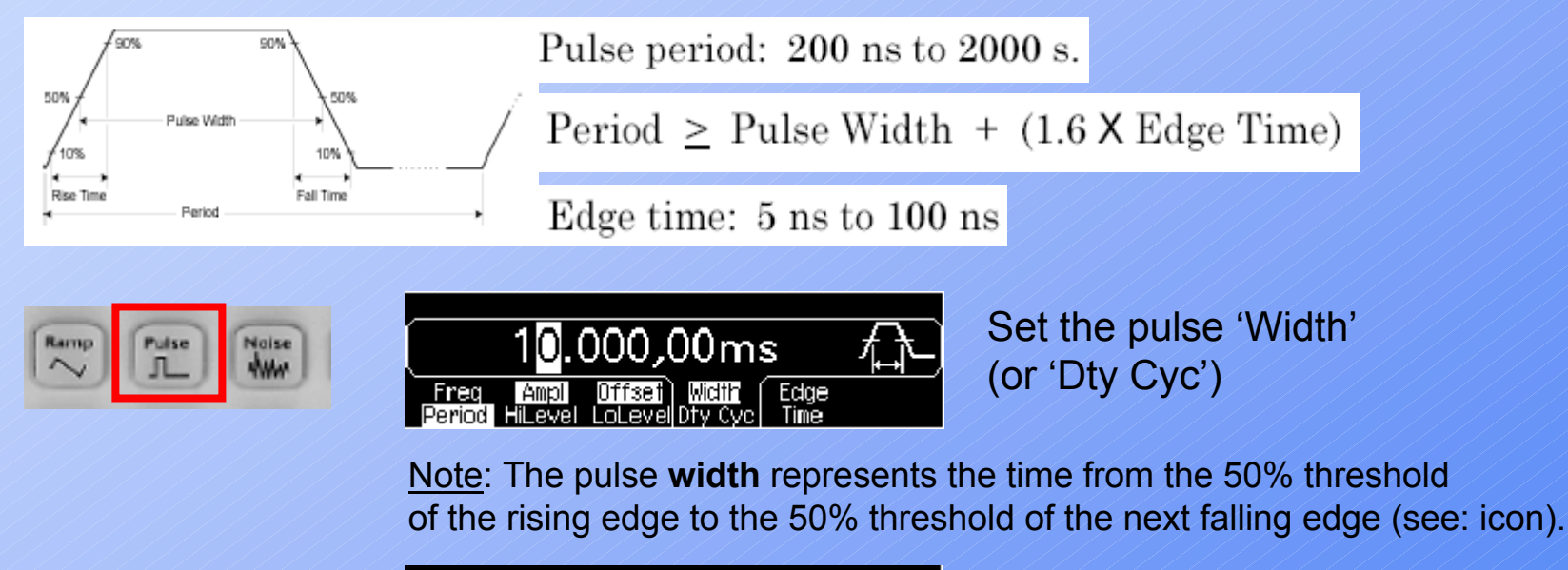

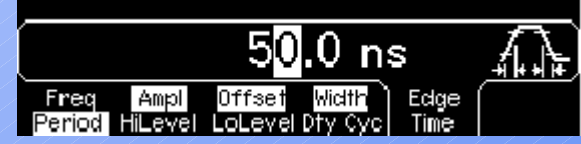

Set the 'Edge Time' for **both** edges.

<u>Note</u>: The **edge time** represents the time from the 10% threshold to the 90% threshold of each edge (note the display icon).

### Display: numeric vs. graphical views

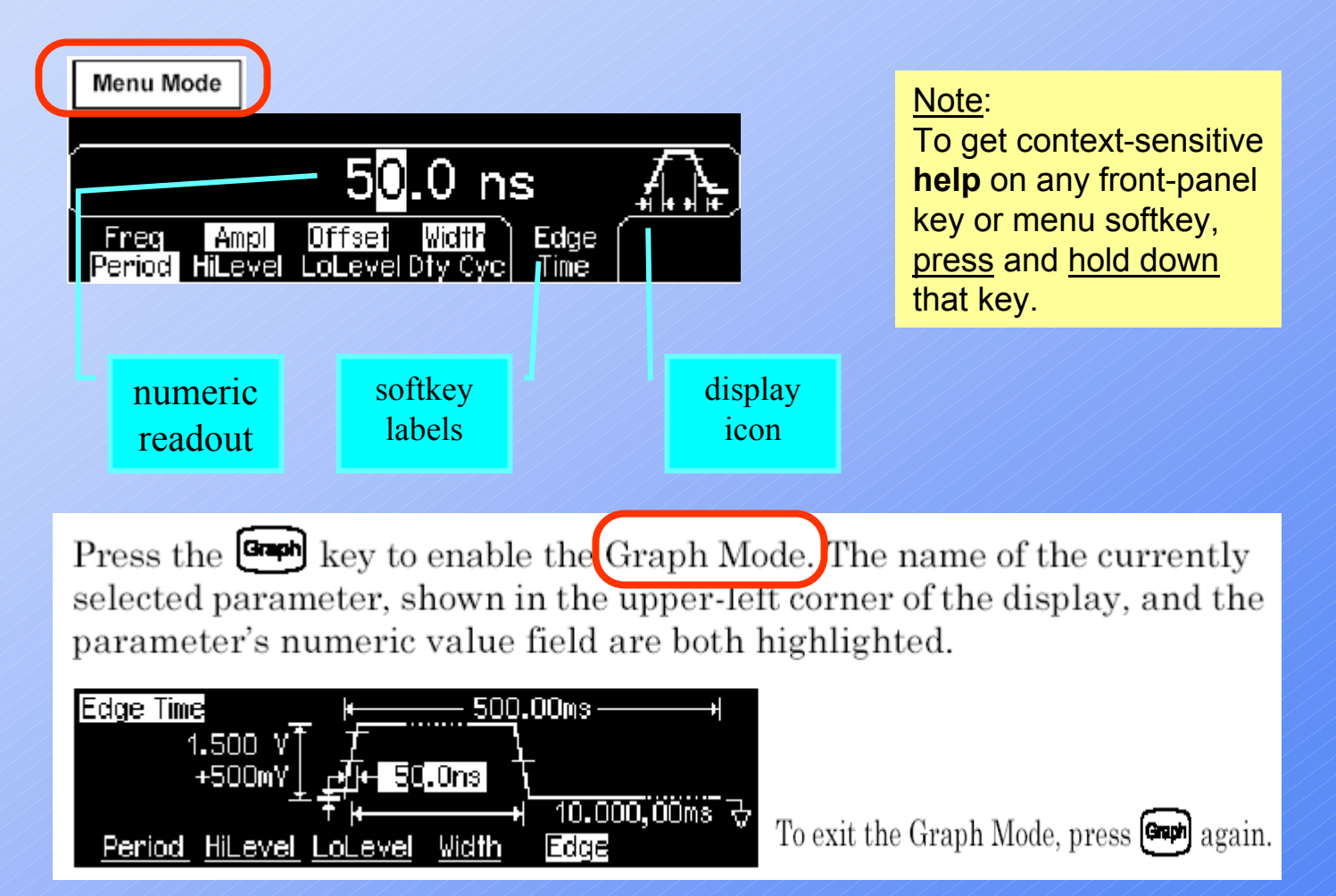

Note: The 'Graph' key also serves as a LOCAL key to restore front-panel control after remote interface operations.

### Noise

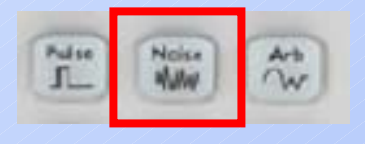

Outputs **Gaussian** noise with the specified *amplitude* and *dc offset* (the noise function has a 9 MHz bandwidth [-3 dB], typical).

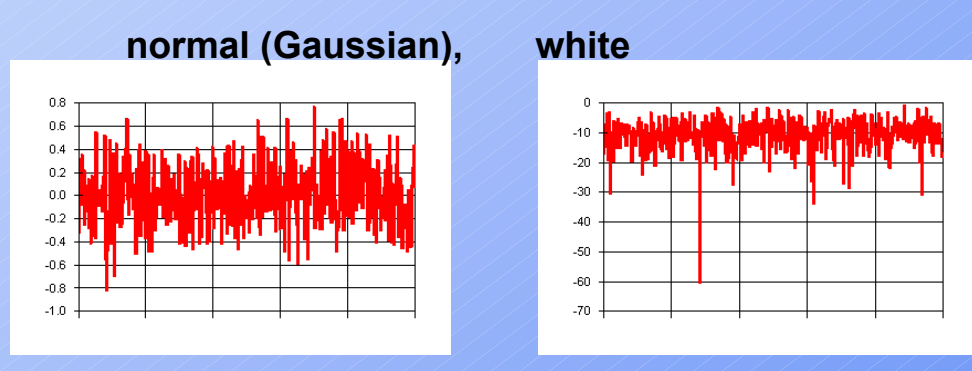

Noise *plotted* and *Fourier transformed* with **IntuiLink** *Waveform Editor* Tools | Equation Calculator (4K points)

<u>Note</u>: a 7th order *linear phase* anti-aliasing filter is used for ramp, **noise**, and arbitrary waveforms (with a cutoff frequency of 12.5 MHz).

#### Output of a stored ARB waveform

The selected waveform is assigned to the ARB key.

There are five built-in arbitrary 
waveforms stored in non-volatile
memory.

• You can also <u>download</u> up to four *user-defined* waveforms into non-volatile memory in addition to one in volatile memory.

Note: IntuiLink Waveform Editor makes it easy to create and output arbitrary waveforms!

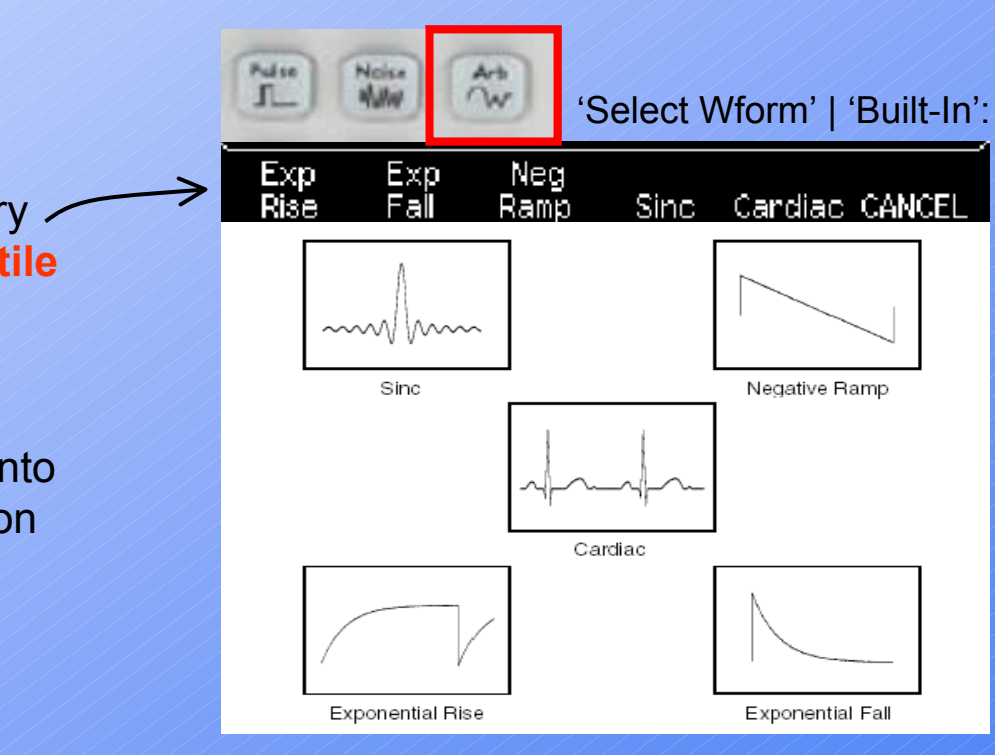

# Output setup (1)

#### **Output Control**

You can disable or enable the front-panel *Output* connector. By default, the output is disabled at power on to protect other equipment. When *enabled*, the '<u>Output</u>' key is illuminated.

#### **Select the Output Termination**

The generator has a fixed series output impedance of 50 ohms.

If the actual load is different than the value specified, the *displayed* amplitude and offset levels will be incorrect.

The load impedance (termination) setting is simply provided as a convenience to ensure that the displayed voltage *matches* the expected load.

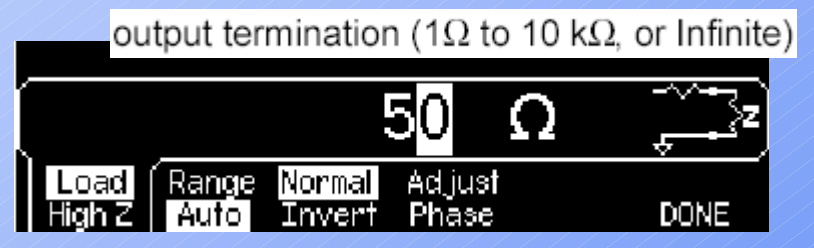

Press '<u>Utility</u>' key, press the 'Output setup' softkey, then select the 'Load' softkey (or High Z)

#### **Voltage Autoranging**

Autoranging is <u>enabled</u> by default (the generator automatically selects the optimal settings for the output amplifier and attenuators).

With autoranging *disabled*, the function generator uses the *current* amplifier and attenuator settings.

# Output setup (2)

#### Waveform polarity

In the "Normal" mode (default), the waveform goes positive during the first part of the cycle. In the "Inverted" mode, the waveform goes negative during the first part of the cycle.

As shown in the examples below, the waveform is inverted *relative to* the *offset* voltage. Any offset voltage present will remain unchanged when the waveform is inverted.

Press '<u>Utility</u>', select the 'Output Setup' softkey Press Normal softkey again to toggle between "Normal" and "Invert"

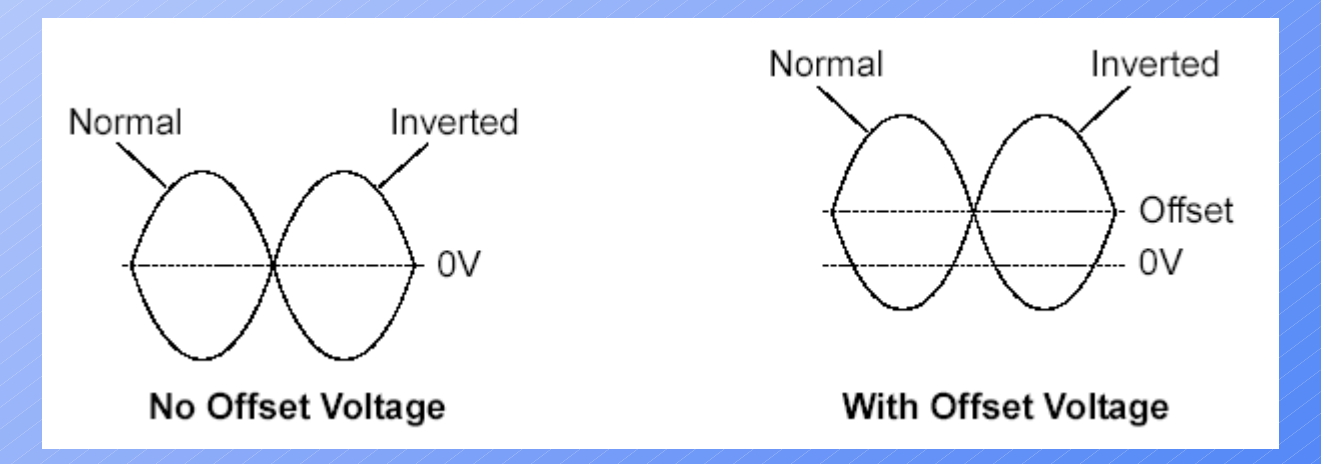

# **Sync** output signal (1)

A sync output is provided on the front-panel *Sync* connector. All of the standard output functions (*except* **dc** and **noise**) have an associated Sync signal.

- For *sine*, *ramp*, and *pulse* waveforms, the Sync signal is a square waveform with a 50% duty cycle. The Sync signal is a TTL "high" when the waveform's output is positive, relative to zero volts (or the dc offset value). The Sync signal is a TTL "low" when the output is negative, relative to zero volts (or the dc offset value).
- For *square* waveforms, the Sync signal is a square waveform with the same duty cycle as the main output. The Sync signal is a TTL "high" when the waveform's output is positive, relative to zero volts (or the dc offset value). The Sync signal is a TTL "low" when the output is negative, relative to zero volts (or the dc offset value).
- For *arbitrary* waveforms, the Sync signal is a square waveform with a 50% duty cycle. The Sync signal is a TTL "high" when the first downloaded waveform point is output.

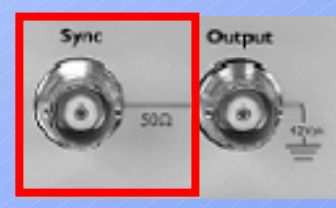

<u>Note</u>: You can disable the *Sync* connector. Press '<u>Utility</u>' and select the '**Sync**' softkey again to toggle between "off" and "on".

### Instrument state Store/Recall

You can **store** the instrument state in one of <u>four</u> **non-volatile** storage Locations (1 to 4).

The instrument stores the selected function, frequency, amplitude, dc offset, duty cycle, symmetry, as well as any modulation parameters in use. The instrument *does not* store *volatile* waveforms created in the arbitrary waveform function.

A *fifth* storage location (0) automatically holds the power-down configuration of the instrument. When power is restored, the instrument can automatically return to its state before power-down or factory default.

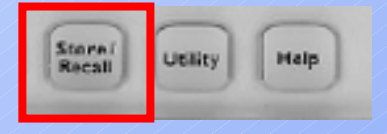

Press '<u>Store/Recall</u>', select '**Store** State' softkey, select the desired storage location

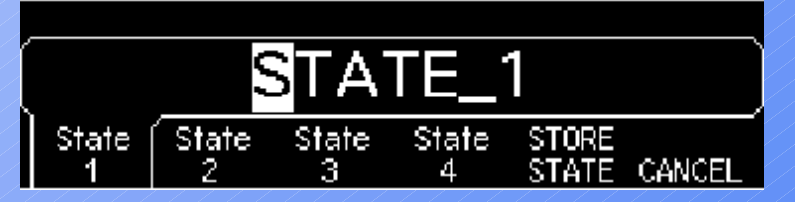

<u>Note</u>: If desired, you can assign a custom name to each of the four locations.

### (B) Modulation configuration: carrier and Mod

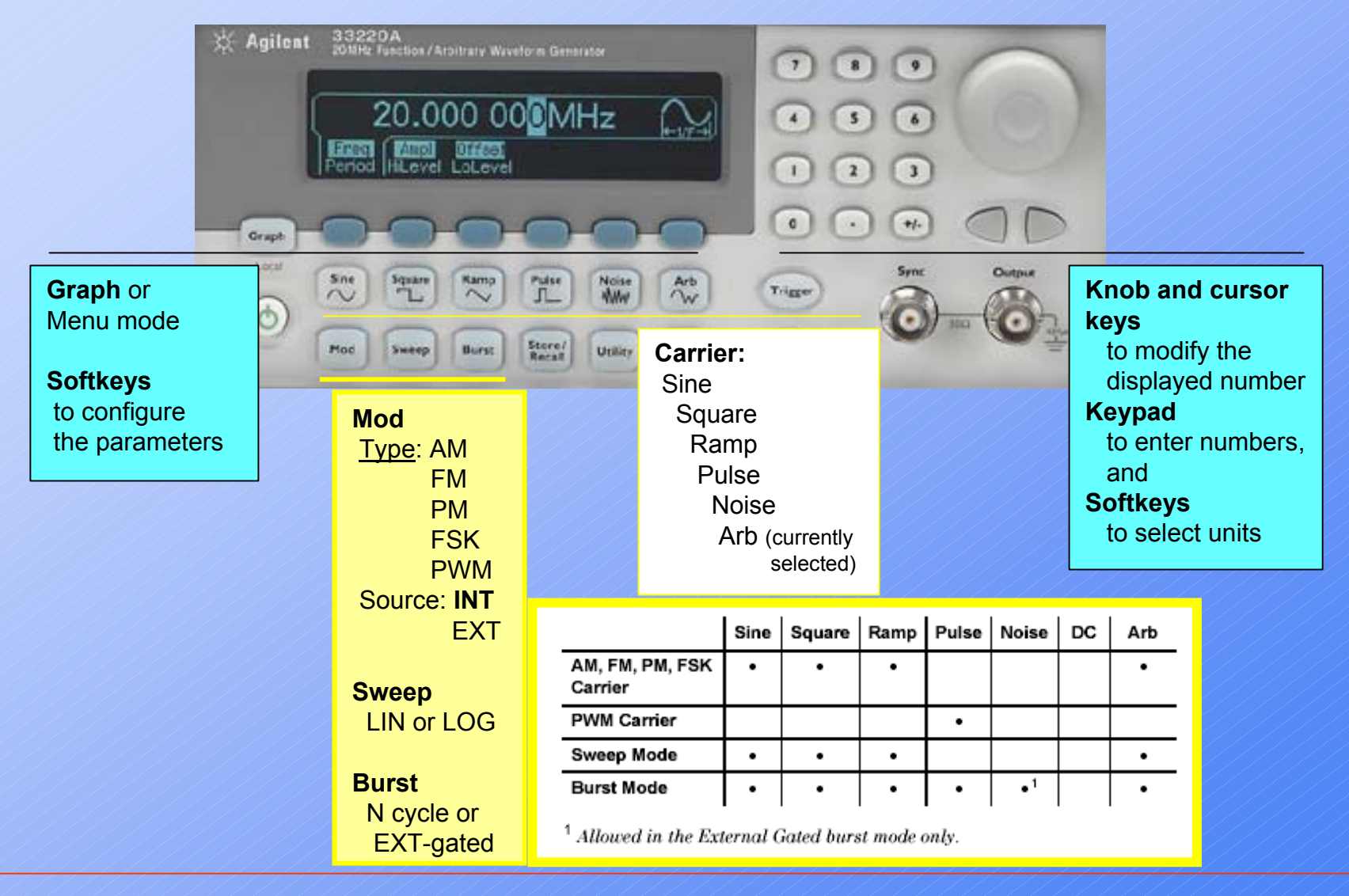

#### Modulation – in a nutshell

Modulation is the process of modifying a high-frequency signal (called the **carrier** signal) with low-frequency information (called the **modulating** signal). The carrier and modulating signals can have any waveshape, but the carrier is usually a sine waveform.

The two most common types of modulation are *amplitude modulation* (**AM**) and *frequency modulation* (**FM**). These two forms of modulation modify the carrier's amplitude or frequency, respectively, according to the instantaneous value of the modulating signal. A third type of modulation is *phase modulation* (**PM**), which is similar to FM except that the phase of the carrier waveform is varied, rather than its frequency.

Another type of modulation is *frequency-shift keying* (**FSK**), where the output frequency "shifts" between two frequencies depending on the state of a digital modulating signal.

Finally, pulse width modulation (**PWM**), is provided for *pulse* waveforms *only*. In PWM, the pulse width (or duty cycle) of the pulse waveform is varied according to the modulating signal.

### Int/Ext modulation source

The function generator will accept an Internal or External modulation source.

• If you select the *internal* source, the modulated waveform is generated by a **secondary DDS** synthesizer.

Modulating frequency (internal source): 2 mHz to 20 kHz.

• If you select the *external* source, the modulated waveform is controlled by the signal level present on the function generator's **rear-panel** *Modulation In* connector. The external signal is sampled and **digitized** by an analog-to-digital converter (ADC). Bandwidth: <u>DC to 20 kHz</u>.

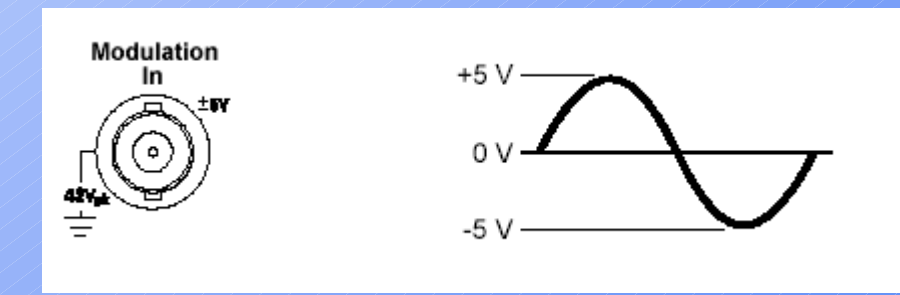

With either modulation source, the result is a stream of digital samples representing the modulating waveform.

### Internal modulation source: shape

- Modulating waveform shape (*internal source*): Sine, Square, Ramp, Negative Ramp, Triangle, Noise, or Arb waveform. The default is Sine.
  - Square has 50% duty cycle.
  - Ramp has 100% symmetry.
  - Triangle has 50% symmetry.
  - Negative ramp has 0% symmetry.
- $\overline{}$
- You can use noise as the modulating waveshape, but you *cannot* use noise, pulse, or dc as the carrier waveform.
- If you select an arbitrary waveform as the *modulating* waveshape, the waveform is automatically limited to 4K points. Extra waveform points are removed using decimation.

Modulating frequency (internal source): 2 mHz to 20 kHz.

# AM: amplitude modulation

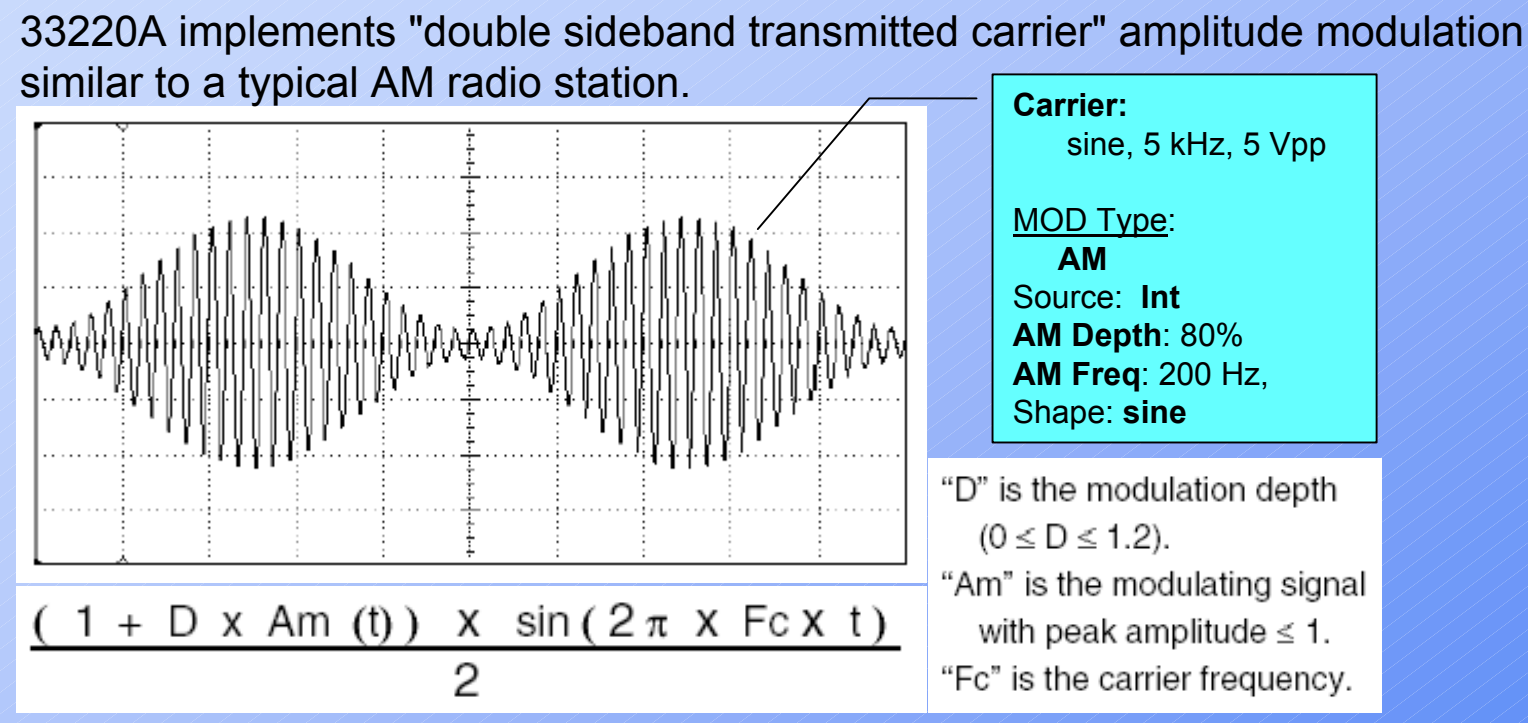

A constant is added to the modulating signal: the sum is always greater than zero (for <100% depth) <u>Note</u>: when AM is selected, the generator automatically reduces its peak-to-peak amplitude by one-half so that a 100% modulation depth signal can be output.

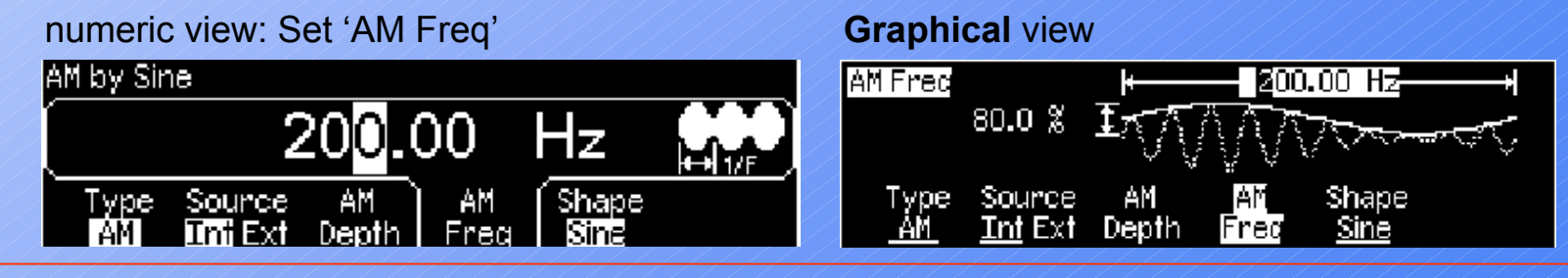

### 33220A Function/ARB generator

### FM: frequency modulation

The variation in frequency of the modulated waveform from the carrier frequency is called the **frequency deviation**.

Waveforms with frequency deviations less than 1% of the modulating signal's bandwidth are referred to as *narrowband* FM.

Frequency deviation:  $1 \,\mu\text{Hz}$  to  $10.05 \,\text{MHz}$  (limited to  $150 \,\text{kHz}$  for ramps and  $3.05 \,\text{MHz}$  for arbitrary waveforms). The default is  $100 \,\text{Hz}$ .

The sum of the *carrier frequency* and deviation must be less than or equal to the maximum frequency for the selected function  $plus \ 100 \ kHz$ 

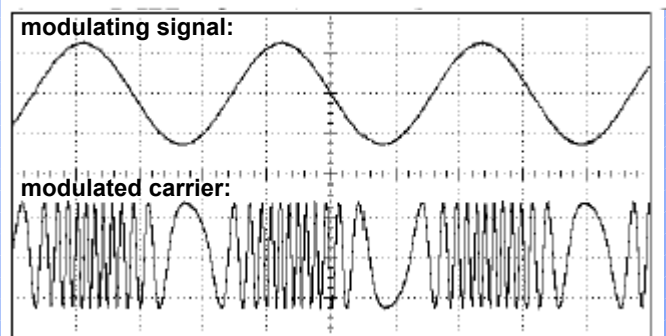

In frequency modulation, "100% modulation" has a different meaning than in AM. Modulation of 100% in FM indicates a variation of the carrier by the amount of the **full** permissible deviation.

 $BW \cong 2 \times (Modulating Signal Bandwidth)$  For narrowband FM

 $BW \cong 2 \times (Deviation + Modulating Signal Bandwidth)$  For wideband FM

Note: since the **rear-panel** *Modulation In* connector is DC coupled, you can use the 33220A to *emulate* a voltage-controlled oscillator (VCO).

### Spectrum analysis: Amplitude & Frequency Modulation

#### Online Materials: http://contact.tm.agilent.com/Agilent/tmo/an-150-1/index.html

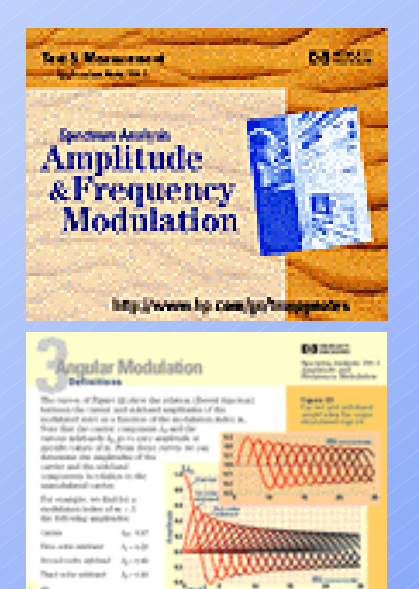

The *basic theory* behind AM and FM modulation including time and frequency domain representation is presented.

There are also two *interactive* Java<sup>™</sup> signal models allowing the exploration and experience of basic concepts underlying AM and FM modulation.

#### **PM:** phase modulation

PM is very similar to FM, but for PM, the *phase* of the carrier waveform is varied, rather than the frequency.

The **phase deviation** setting represents the <u>peak</u> variation in phase of the modulated waveform from the carrier waveform. The phase deviation can be set from 0 to 360<sup>o</sup> (degrees, the default is 180<sup>o</sup>). <u>Note</u>: since a 360<sup>o</sup> phase deviation is equivalent to 0<sup>o</sup>, the *maximum* effective deviation setting is 180<sup>o</sup>.

If you select the *External* source, the carrier waveform is modulated with an external waveform. The phase deviation is controlled by the ±5V signal level present on the rear-panel *Modulation In* connector.

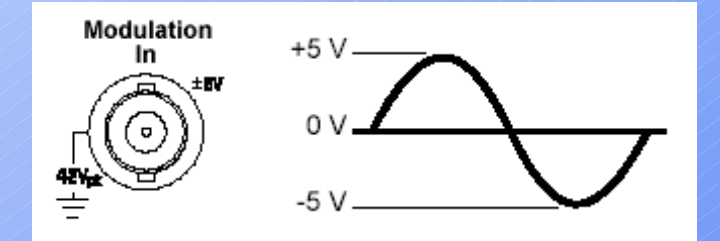

*For example*, if you have set the deviation to 180<sup>°</sup>, then a +5V signal level corresponds to a 180<sup>°</sup> phase shift. Lower external signal levels produce less deviation.

# FSK: frequency-shift keying

The generator "shifts" its output frequency between two preset values. The **rate** at which the output shifts between the two frequencies (called the "carrier frequency" and the "**hop** frequency") is determined by the Internal rate generator or the signal level on the rear-panel *Trig In* connector (Ext – "0": Carrier, "1": Hop; max external FSK rate: 100 kHz).

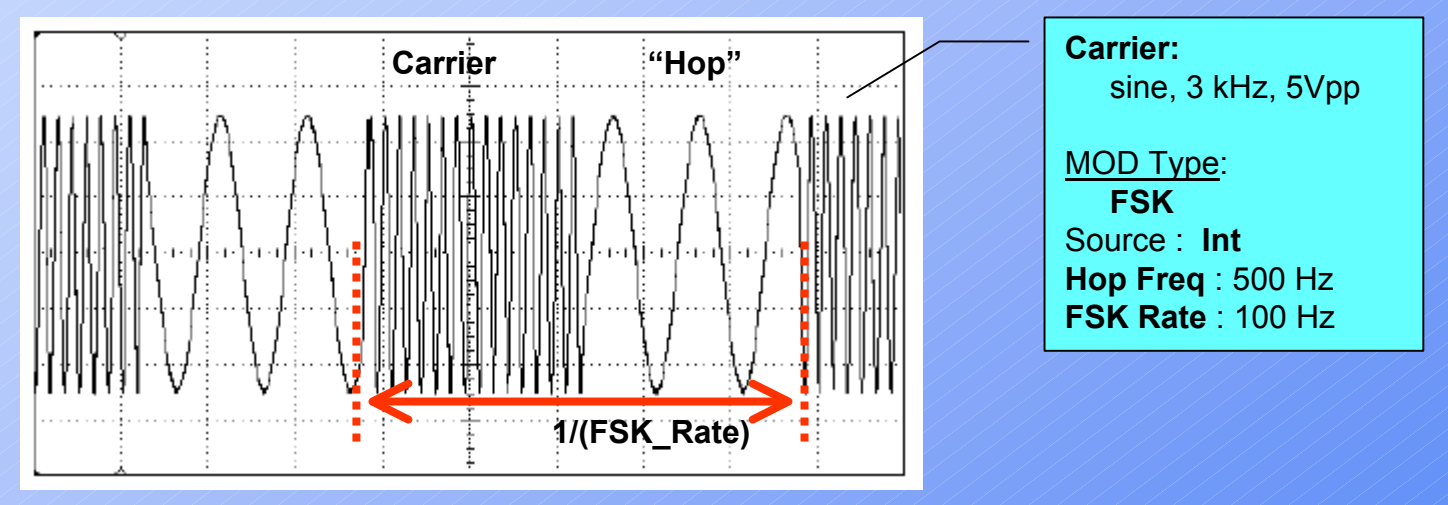

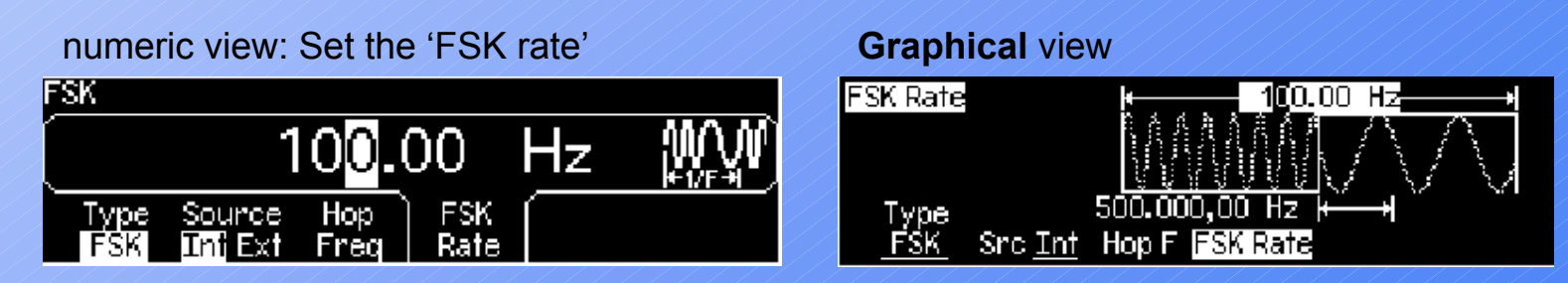

#### 33220A Function/ARB generator

### **PWM:** pulse width modulation

PWM is used in digital audio applications, motor control circuitry, switching power supplies, and other control applications. The 33220A provides PWM for **pulse** waveforms (and PWM is the *only* type of modulation supported for *pulse* carrier).

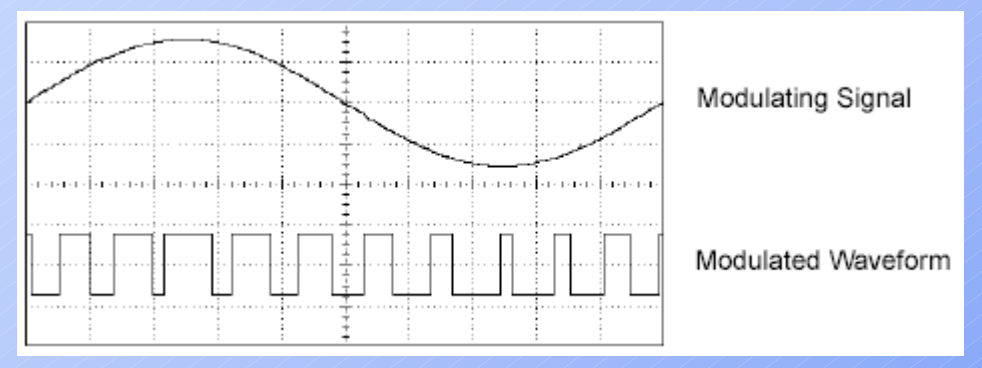

The variation of pulse width is called the Width Deviation.

The deviation of width (in <u>time</u> units) is *symmetrical* around the pulse width of the *original* pulse waveform.

<u>Note</u>: The deviation can also be expressed in terms of duty cycle (as a <u>percentage</u> referenced to the period of the pulse waveform), which is called the **Duty Cycle Deviation**.

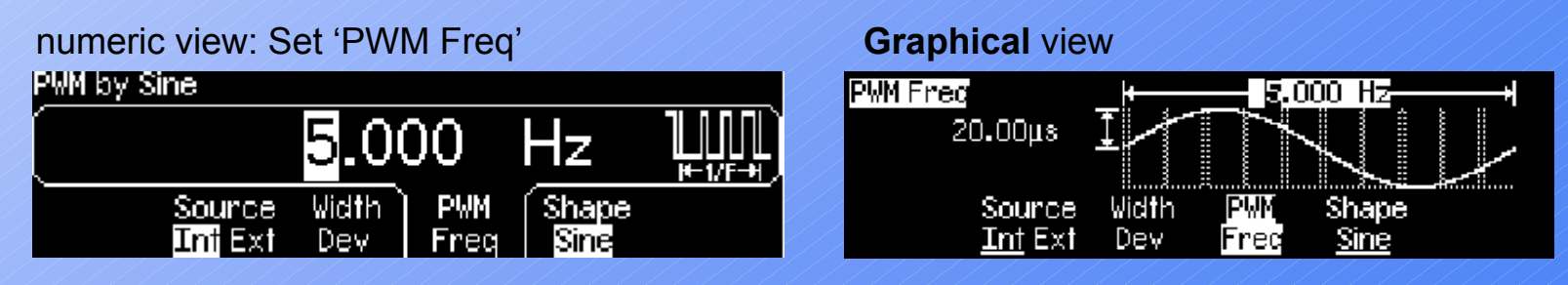

## Frequency **Sweep** (1)

The function generator "steps" from the **start** frequency to the **stop** frequency at a *sweep rate* which you specify by the **sweep time**. (A sweep consists of a *finite* number of small frequency steps.)

You can sweep <u>up</u> or <u>down</u> in frequency, and with either **Linear** or **Logarithmic** spacing.

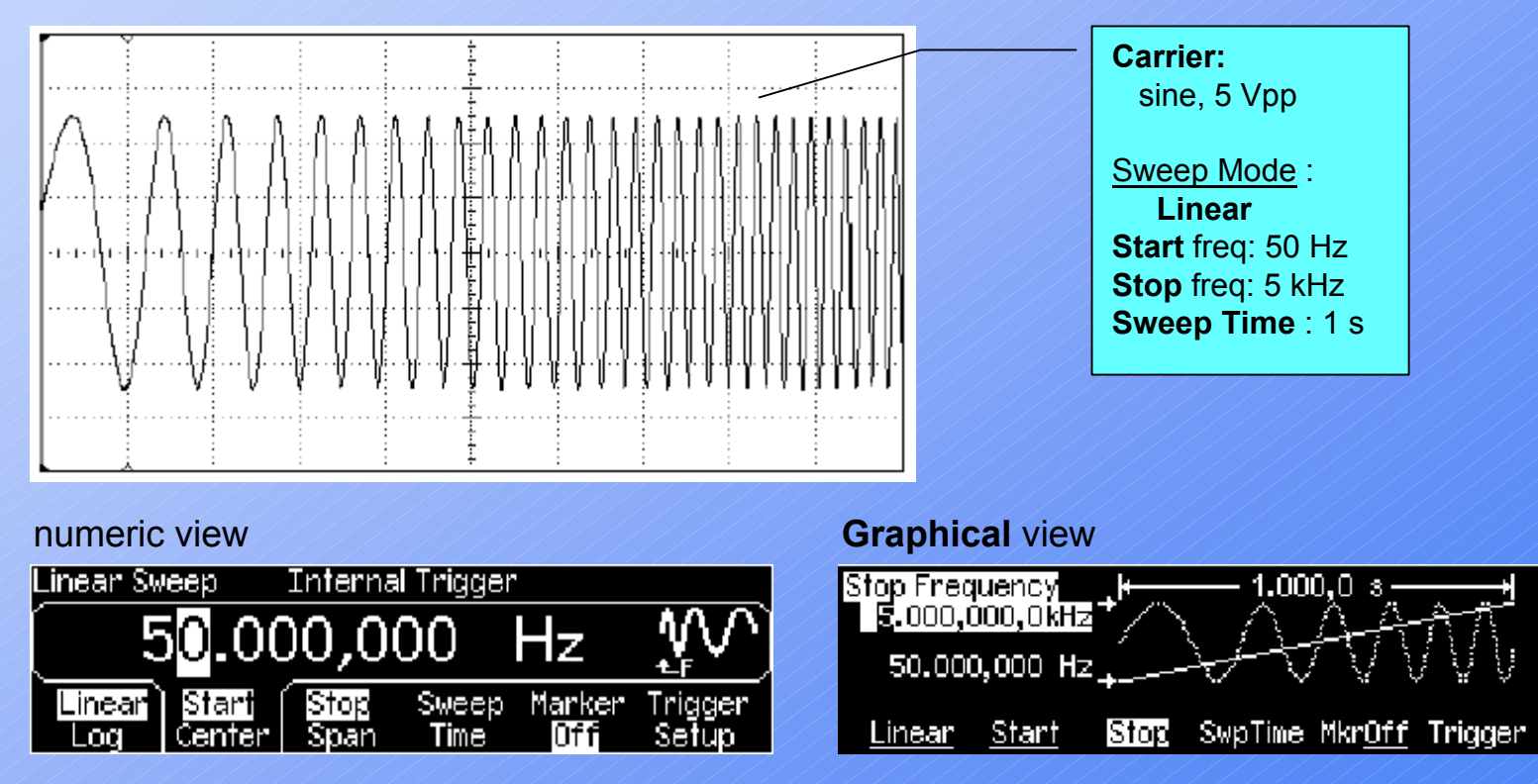

### Frequency Sweep (2)

**Sync and Marker Signals.** The output from the front-panel *Sync* connector goes "high" at the <u>beginning</u> of each sweep. If you have *disabled* the Marker function, the Sync signal goes "low" at the midpoint of the sweep. However, if you have *enabled* the **Marker** function, the Sync signal goes "low" when the output frequency reaches the specified marker frequency.

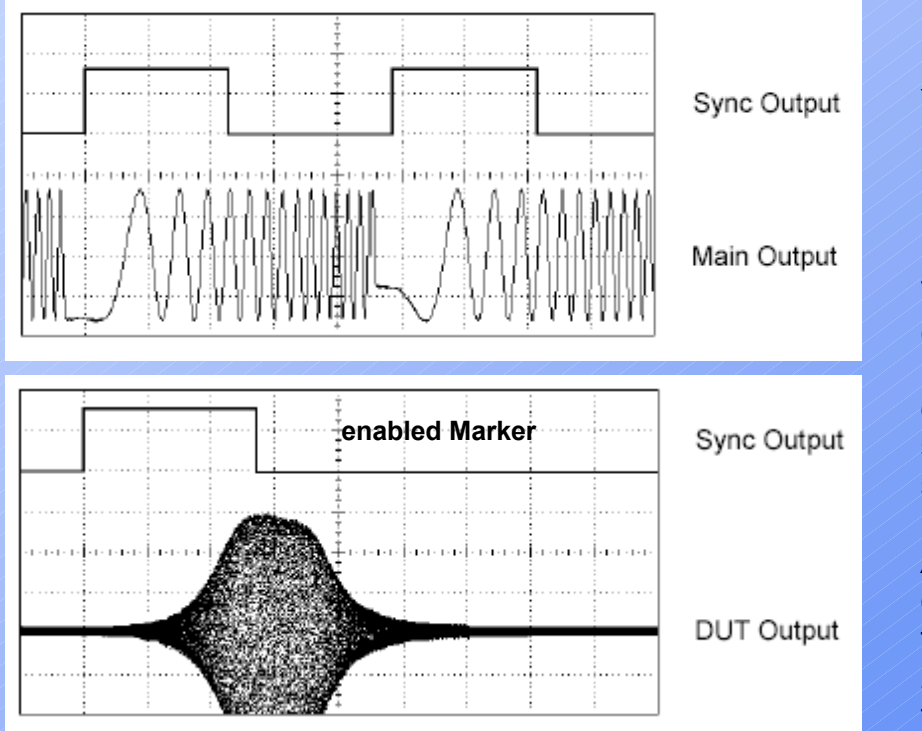

You can use the Marker function to identify a notable frequency in the response of a device under test (DUT) – for example, you may want to identify a **resonance**.

To do this, connect the *Sync* output to one channel of your <u>oscilloscope</u> and connect the DUT output to another channel. Then, trigger the oscilloscope with the rising edge of the Sync signal to position the start frequency on the left side of the screen.

Adjust the marker frequency until the falling edge of the Sync signal lines up with the interesting feature in the device's response. You can then *read* the frequency from the front-panel display of the 33220A <u>ARB generator</u>.

# 'N Cycle' Burst (triggered)

In this mode, the generator outputs a waveform with a specified 'number of cycles' (**burst count**) each time a <u>trigger</u> is received. After the specified number of cycles have been output, the function generator stops and <u>waits</u> for the next trigger.

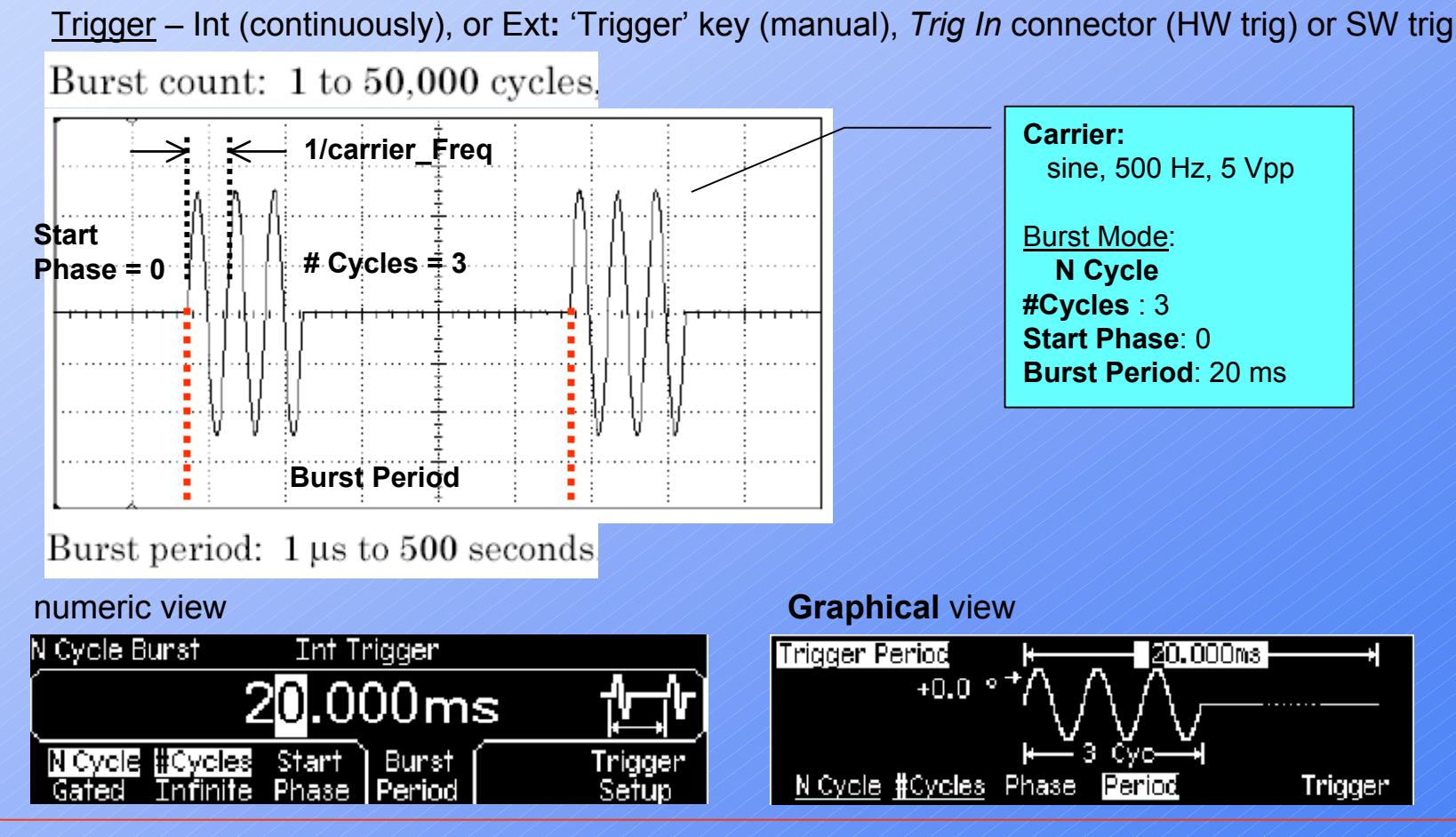

#### 33220A Function/ARB generator

### 'Gated' Burst

In this mode, the output waveform is either "ON" or "OFF" based on the level of the external signal applied to the **rear-panel** *Trig In* connector.

• When the gate signal is *true*, the function generator outputs a continuous waveform.

• When the gate signal goes *false*, the current waveform **cycle is completed** and then the function generator stops while remaining at the voltage level corresponding to the 'Starting burst Phase' of the selected waveform.

• For a *noise* waveform, the output stops **immediately** when the gate signal goes false.

Note: when the *gated* mode is selected, the burst count ('# Cycles'), 'Burst Period', and trigger source are *ignored* (these parameters are used for the triggered burst mode only).

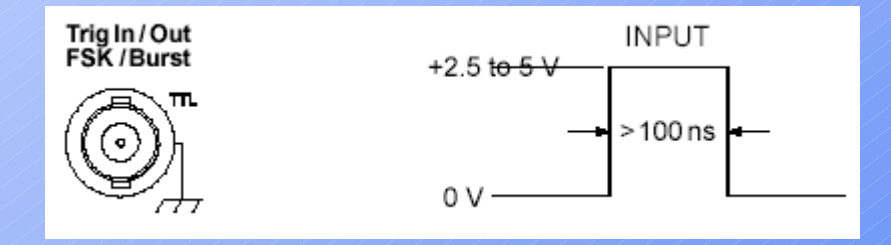

### To TRIGger a sweep or burst

You can issue triggers for sweeps or bursts using *internal* triggering, *external* triggering, or *manual* triggering.

• <u>Internal or "automatic"</u> triggering is enabled when you turn on the function generator. In this mode, the function generator outputs continuously when the sweep or burst mode is selected.

<u>External</u> triggering uses the rear-panel *Trig In* connector to control the sweep or burst. The function generator initiates one sweep or outputs one burst each time *Trig In* receives a TTL pulse. You can select whether the function generator triggers on the *rising* or *falling* edge of the external trigger signal.
<u>Manual</u> triggering initiates one sweep or outputs one burst each time you press from the front-panel. Continue pressing this key to re-trigger the function generator.

The key is illuminated while the function generator is waiting for a manual trigger (the key is disabled when in remote and when a function other than burst or sweep is currently selected).

# Sync output signal (2)

A sync output is provided on the frontpanel *Sync* connector. All of the standard output functions (*except* **dc** and **noise**) have an associated Sync signal.

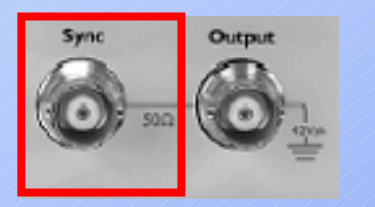

<u>Note</u>: You can disable the *Sync* connector. Press '<u>Utility</u>' and select the **Sync** softkey again to toggle between "off" and "on".

- For internally-modulated *AM*, *FM*, *PM*, and *PWM*, the Sync signal is referenced to the modulating waveform (not the carrier) and is a square waveform with a 50% duty cycle. The Sync signal is a TTL "high" during the first half of the modulating waveform.
- For externally-modulated AM, FM, PM, and PWM, the Sync signal is referenced to the carrier waveform (not the modulating waveform) and is a square waveform with a 50% duty cycle.
- For FSK, the Sync signal is referenced to the "hop" frequency. The Sync signal is a TTL "high" on the transition to the "hop" frequency.
- For *frequency sweeps* with *Marker Off*, the Sync signal is a square waveform with a 50% duty cycle. The Sync signal is a TTL "high" at the beginning of the sweep and goes "low" at the midpoint of the sweep. The frequency of the sync waveform equals the specified sweep time.
- For frequency sweeps with Marker On, the Sync signal is a TTL "high" at the beginning of the sweep and goes "low" at the marker frequency.
- For a triggered burst, the Sync signal is a TTL "high" when the burst begins. The Sync signal is a TTL "low" at the end of the specified number of cycles (may not be the zero-crossing point if the waveform has an associated start phase). For an *infinite count burst*, the Sync signal is the same as for a continuous waveform.
- For an externally-gated burst, the Sync signal follows the external gate signal. However, note that the signal will not go to a TTL "low" until the end of the last cycle (may not be the zero-crossing point if the waveform has an associated start phase).

# (C) System-related operations

#### **Built-In Help System**

The built-in help system is designed to provide *context-sensitive* assistance on any front-panel key or menu softkey.

A list of <u>Help topics</u> is also available to assist you with several front-panel operations.

Frequency upper limit = 20.000,000MHz. The specified value exceeds the upper limit for this parameter. The instrument has set the parameter equal to the upper limit.

DONE

Whenever a limit is exceeded or any other invalid configuration is found, the function generator will display a message. For *example*, if you enter a value that exceeds the frequency limit for the selected function, a message will be displayed.

#### **Error Conditions**

A record of up to 20 command syntax or hardware errors can be stored in the function generator's error queue.

#### Self test

A *power-on* self-test occurs automatically when you turn on the function generator. A *complete* self-test runs a series of tests and takes approx 15 seconds to execute. If all tests pass, you can have high confidence that the function generator is fully operational.